#### **ACCESS GUIDELINES**

#### 1. https://krmu.academiaerp.com/

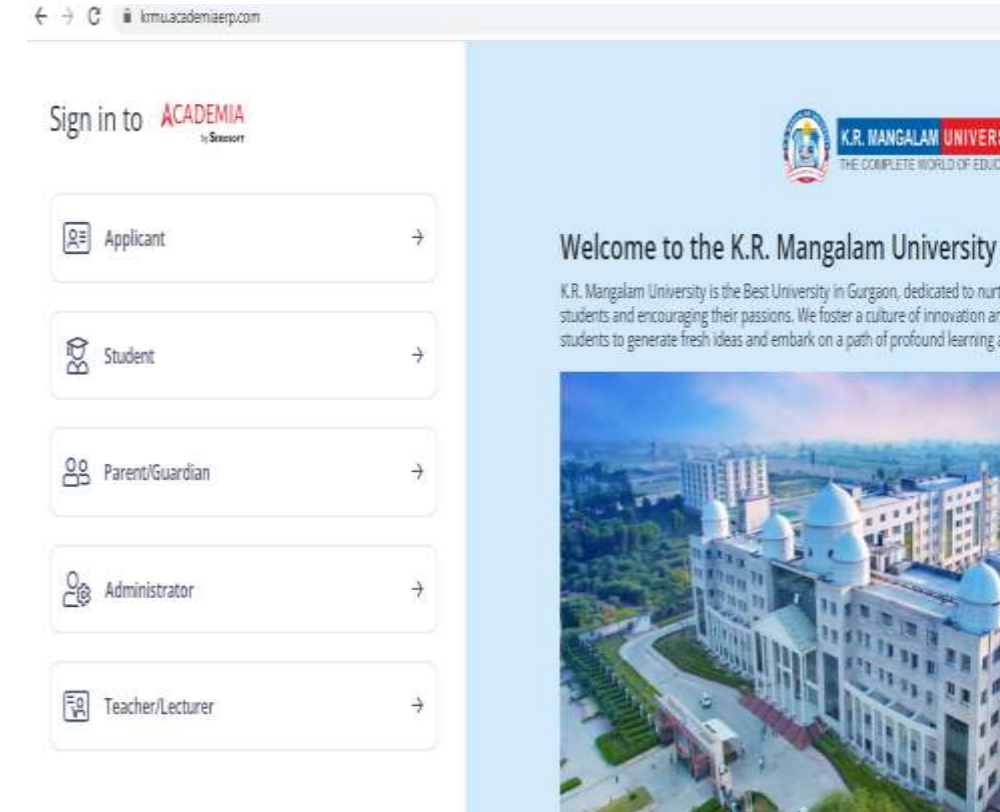

K.R. NANGALAM UNIVERSITY The complete world of education

K.R. Mangalam University is the Best University in Gurgaon, dedicated to nurturing the educational journey of ambitious students and encouraging their passions. We foster a culture of innovation and intellectual exploration, empowering students to generate fresh ideas and embark on a path of profound learning and personal growth.

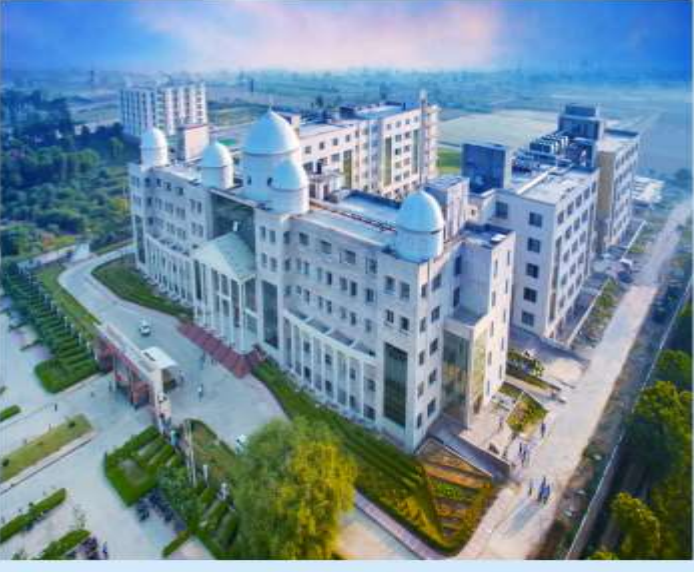

000

www.krmangalam.edu.in

8 \* \* 0 .

### 2. 'Administration'

| ← → C 🗍 kimuacadamaerp.com | 2 · * *                                                                                                    |
|----------------------------|----------------------------------------------------------------------------------------------------|
|                            |                                                                                                    |
| Sign in to ACADEMIA        |                                                                                                    |
| ( <u>R</u> ≇) Applicant →  | THE COMPLETE WORLD OF EDUCATION                                                                                                    |
| ੴ Student →                | Login as Admin                                                                                                    |
|                            | Uvername / Email                                                                                                    |
| SS Parent/Guardian →       | staves, auf amingmail.com                                                                                                    |
|                            | Password                                                                                                    |
| Administrator ->           | attended to be a set of the set of the set o |
|                            | Forgot password?                                                                                                    |
| Teacher/Lecturer →         | Login                                                                                                    |
|                            | Login with Azure                                                                                                    |

### 3. User log in

| → C                   |   | ං යු ¥                          |
|-----------------------|---|---------------------------------|
| Sign in to ACADEMIA   |   |                                 |
| RE Applicant          | ÷ | THE COUPLETE WORLD OF EDUCATION |
| 🛱 Student             | ÷ | Login as Admin                  |
| 온요 Parent/Guardian    | + | Username / Email<br>1250        |
| 2 Administrator       | ÷ | Password                        |
| en                    |   | Forgot password?                |
| [38] Teacher/Lecturer | 4 | Login                           |
|                       |   | Login with Azure                |

### 4. Successful login

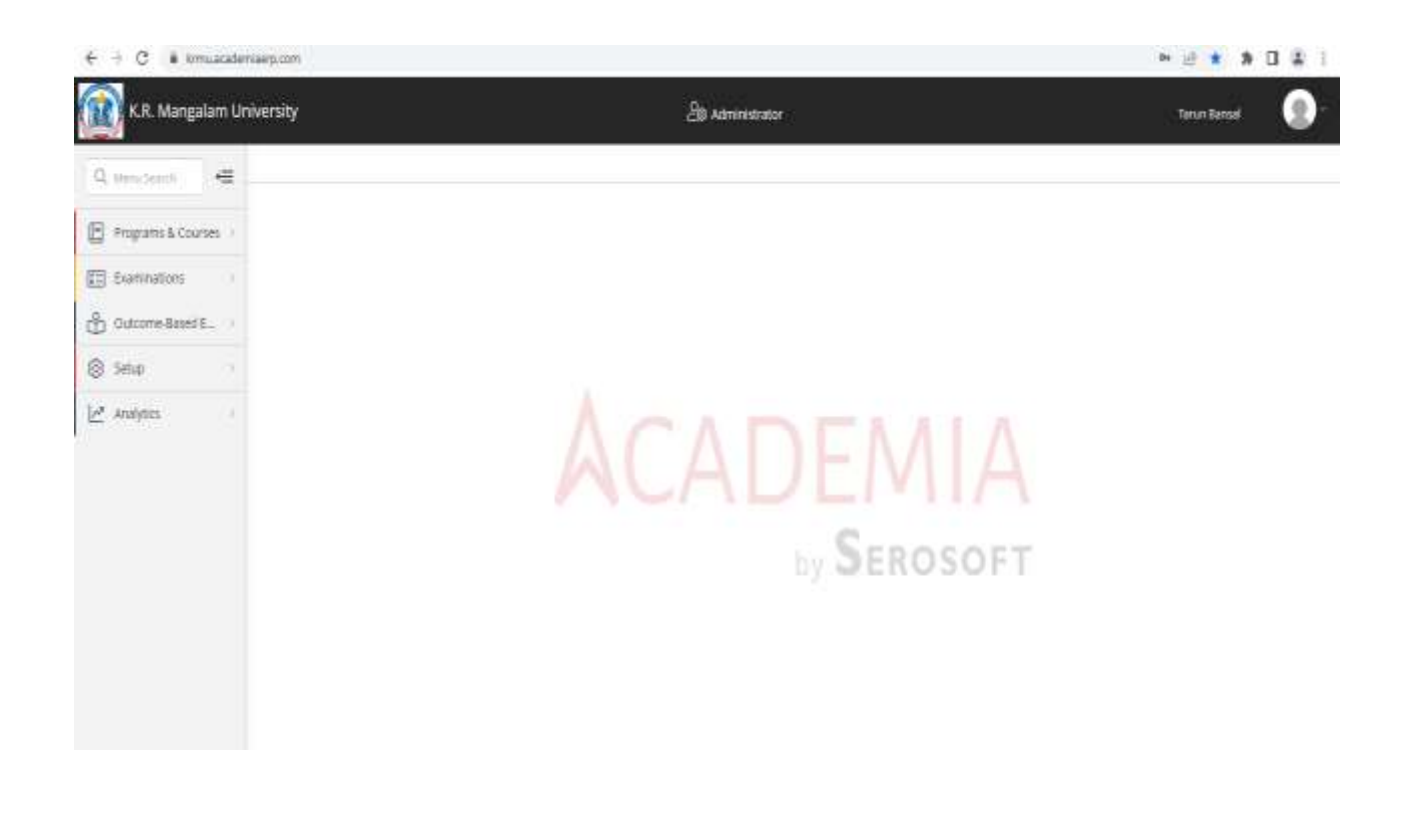

#### Modules in Administration Page (Examination)

#### **Programme & Courses Module**

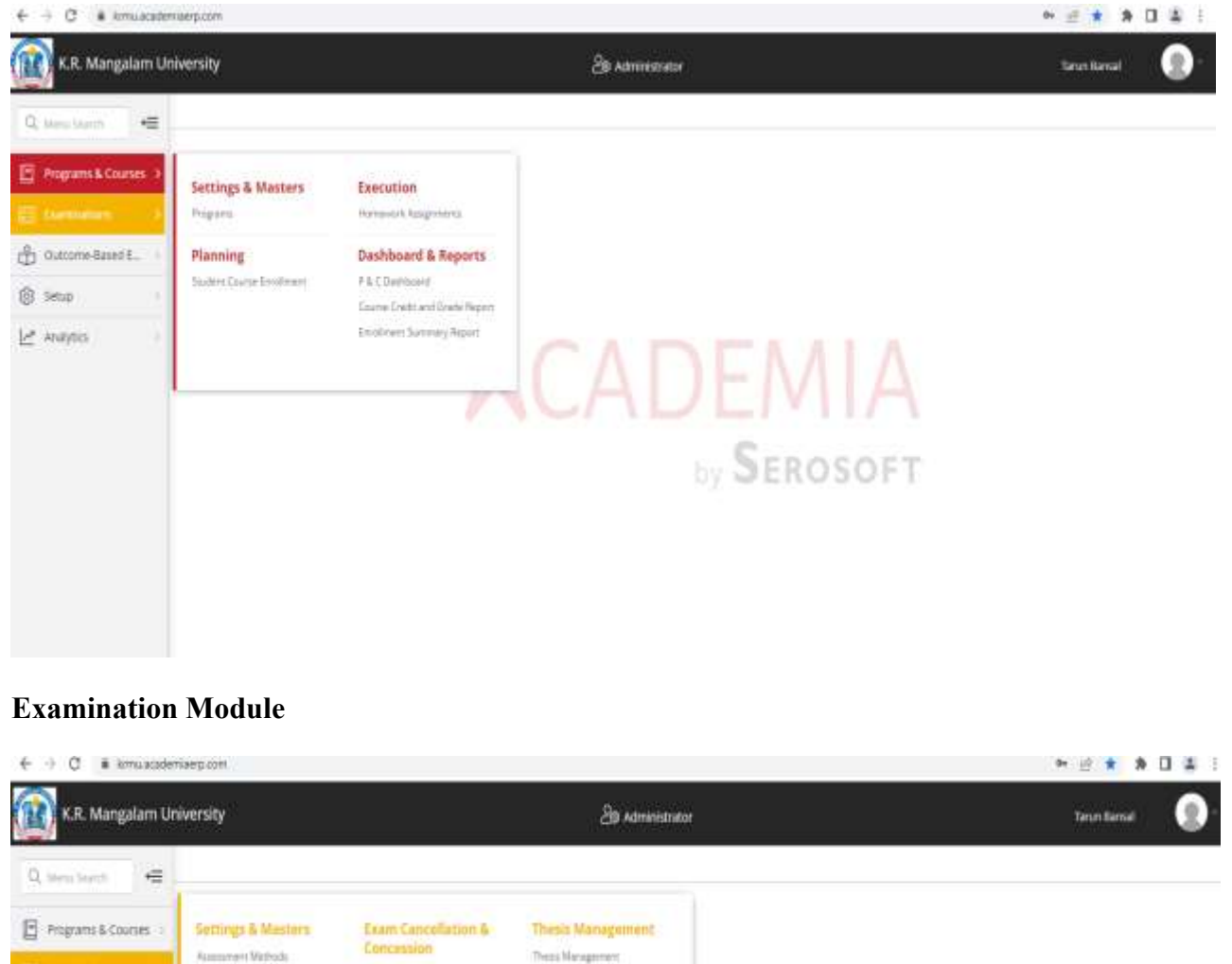

| K.R. Mangalam University                                                                                                    |                                                                                                    |                                                                                                    | 29 Administrator                                                                                                    | Tenn Barnal |
|----------------------------------------------------------------------------------------------------|----------------------------------------------------------------------------------------------------|----------------------------------------------------------------------------------------------------|----------------------------------------------------------------------------------------------------|-------------|
| <ul> <li>K.R. Mangolam Un</li> <li>G. Sens Sector</li> <li>Programs &amp; Courses</li> <li>B. Programs &amp; Courses</li> <li>Control mediated E</li></ul> | Wersty<br>Sectings & Masters<br>Assessment Methods<br>Grade Masor<br>Examination Sector<br>Assessment Science<br>Assessment Science<br>Mange Assessment Exercs<br>Mange Assessment Exercs<br>Pro-Examination<br>Assessment Exercs<br>Assessment Exercs | Exam Cancellation &<br>Concession<br>Exert Cancellation<br>Exert Cancellation Respanse<br>Exert Cancellation Respanse<br>Exert Cancellation<br>Resolution<br>Resolut | Examination Result<br>Examination Result<br>Examin | A           |
|                                                                                                    | Saan Alaqahar                                                                                                    | Manage Special Circle<br>Transform Marita to Scalar<br>Manage Assessment Status<br>Manage Name Moderation                                                                                                    | Contri Envert Report<br>Rearrientes Reports<br>Rearrientes Deconverts<br>Overtiger Report Rea<br>RecOvertiger Report                                                                                                    |             |

#### **Outcome-Based Examination Module**

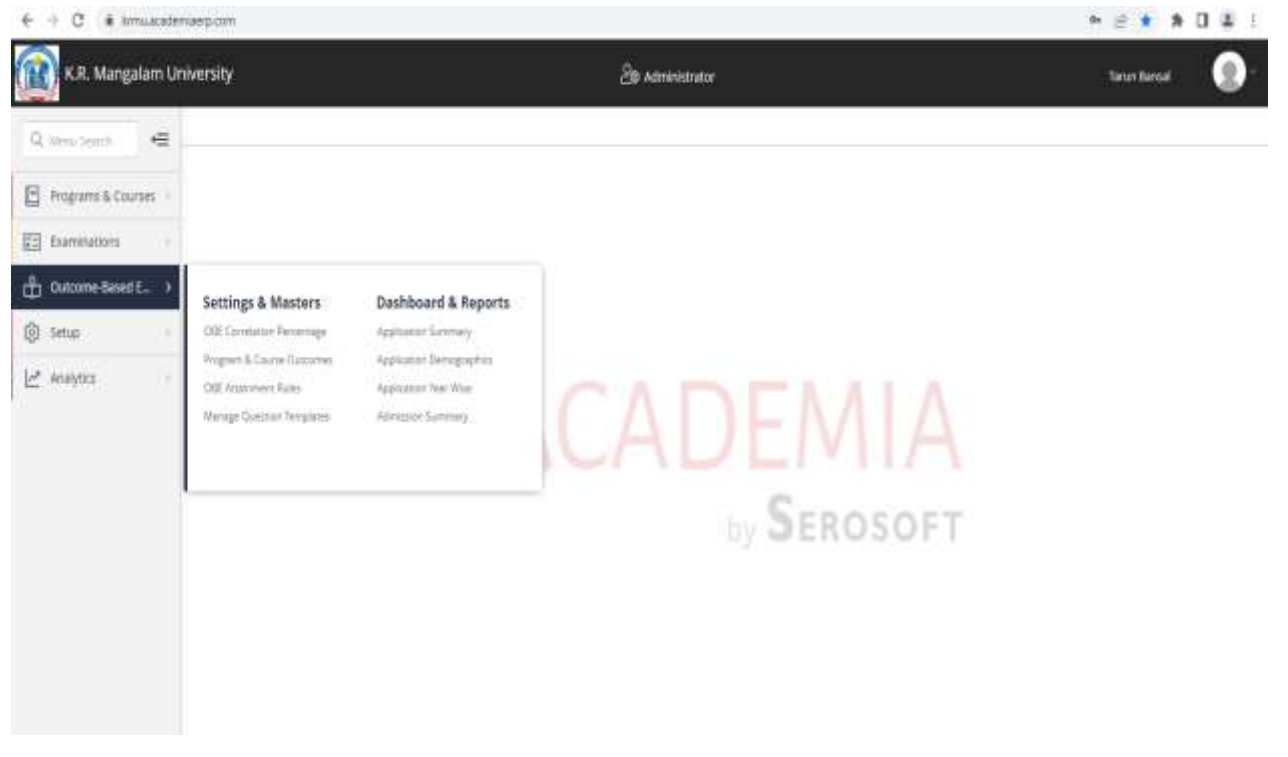

#### **Setup Module**

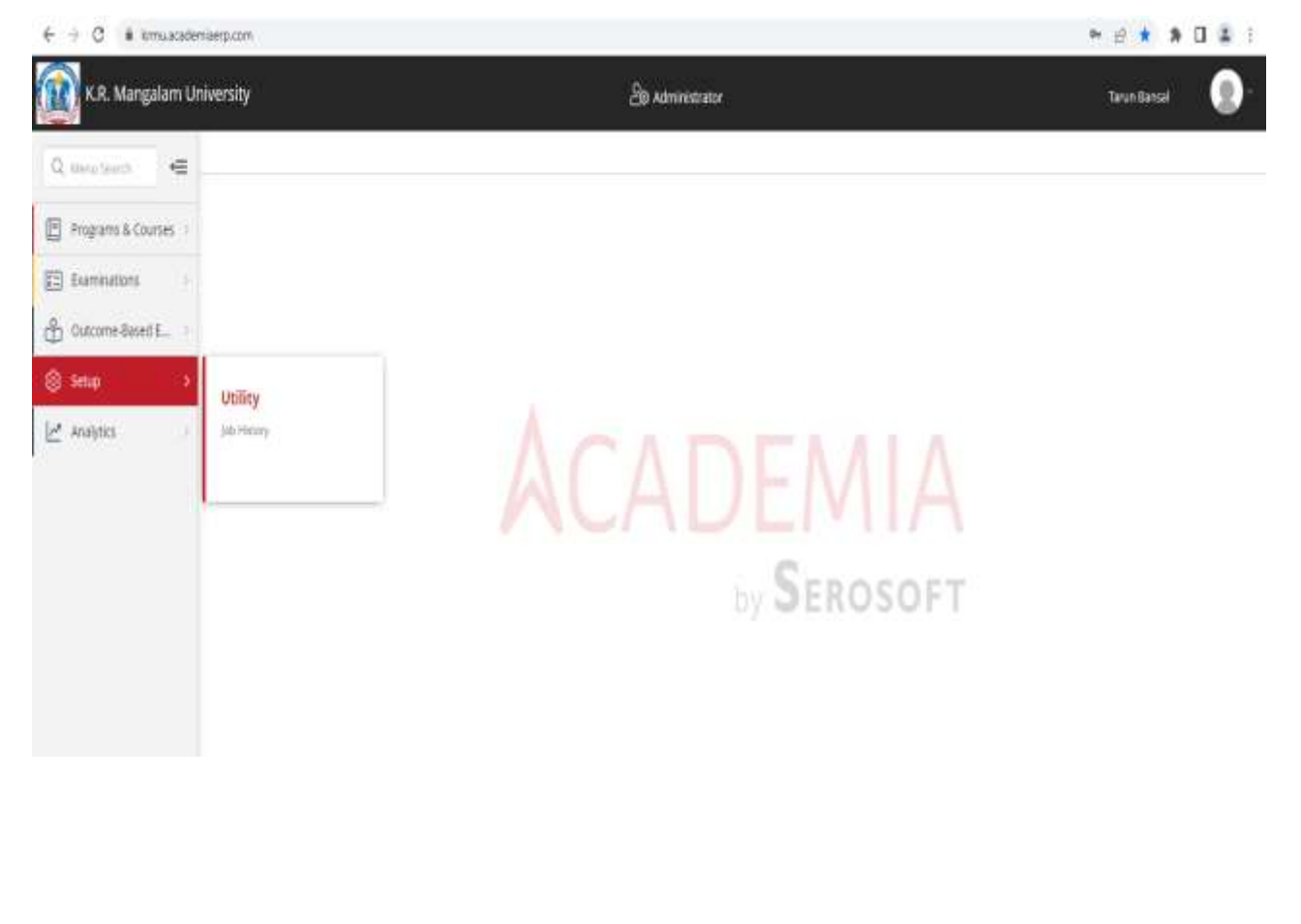

#### **Analytics Module**

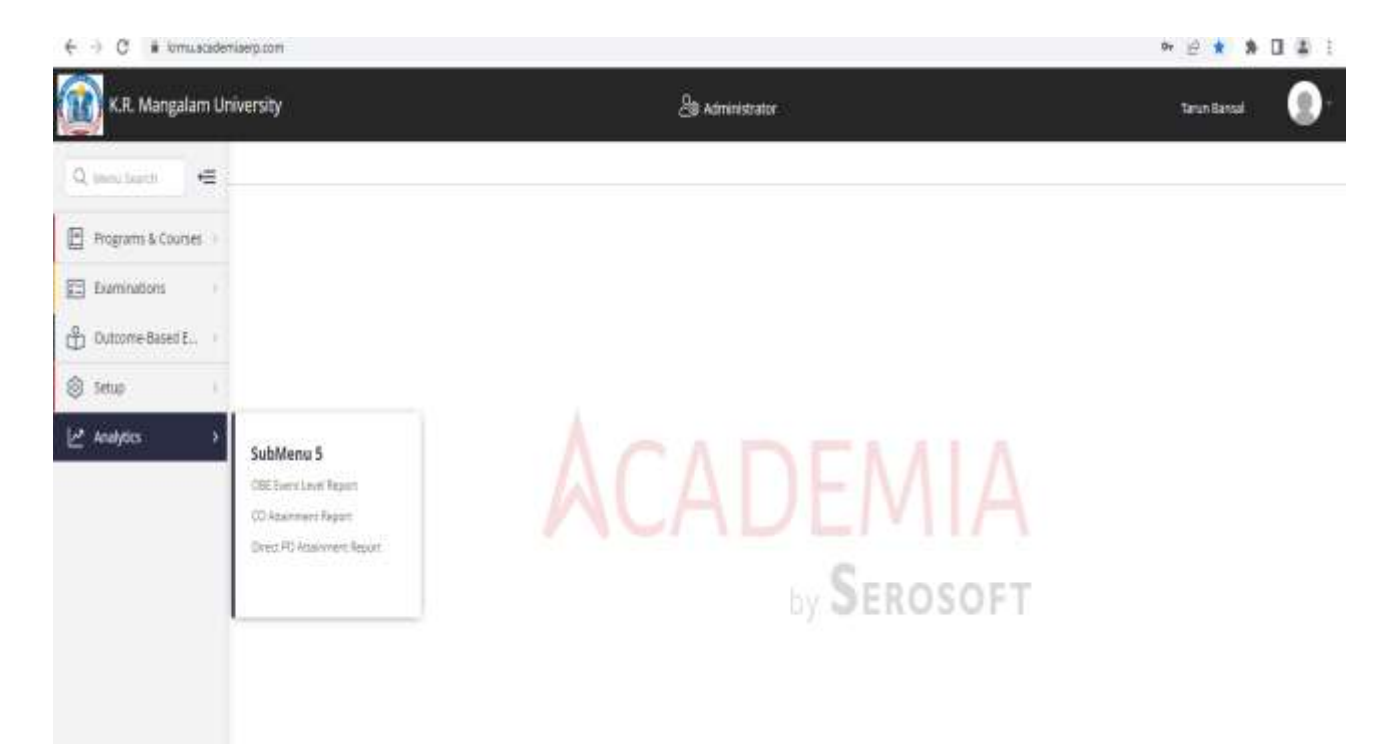

#### **COURSE REGISTRATION REPORT**

| K.K. Mangalam U           | niversit          | y                                                                                |                                  |                                        | ð••                               | horestutor           |                         |                  |                    | THEM BAT         | n: 🧃                    |
|---------------------------|-------------------|----------------------------------------------------------------------------------|----------------------------------|----------------------------------------|-----------------------------------|----------------------|-------------------------|------------------|--------------------|------------------|-------------------------|
| Q. toro bara              | Shalls            | t Course through the                                                             |                                  |                                        |                                   |                      |                         |                  |                    |                  |                         |
| Prigrams & Courses        | Search            | Import Shutlert Counte Ervalimen                                                 | r Walac Lebro                    | Student Course Brin                    | diver.                            |                      |                         |                  |                    |                  |                         |
| Examinations              |                   |                                                                                  |                                  |                                        |                                   |                      |                         |                  |                    |                  |                         |
| Outorne-Basel E.          |                   | Phale Set:                                                                       | Available: Terret                |                                        | Propert Colle/Neme                |                      |                         |                  |                    |                  |                         |
| Setur i                   |                   |                                                                                  | Even Seinetter 2                 | + 8106-520                             | EA()@Runtology/EA                 | (14 Pz) +            |                         |                  |                    |                  |                         |
| Contractory of the second |                   | Berth.                                                                           |                                  |                                        | Courte Type                       |                      |                         |                  |                    |                  |                         |
| Maduc                     |                   | Craine Code/harre                                                                |                                  |                                        | Ricity                            |                      |                         |                  |                    |                  |                         |
|                           |                   | Drive Dahar to many search                                                       |                                  |                                        | Desir Labor to daily said         | n Q.                 |                         |                  |                    |                  |                         |
|                           |                   |                                                                                  |                                  |                                        |                                   |                      |                         |                  |                    |                  |                         |
|                           |                   |                                                                                  |                                  |                                        |                                   |                      |                         |                  |                    |                  |                         |
|                           | stu               | dent Enrollment List                                                             |                                  |                                        |                                   |                      |                         |                  |                    |                  |                         |
|                           | stu<br>m          | dent troviliment List                                                            | - Reservation and                | an ment by more                        | 11019                             |                      |                         |                  |                    |                  |                         |
|                           | Site<br>In<br>Con | dent Enrollment List<br>ann Tradinait (Garis Tradinai<br>rae Gais (Garis Tradina | i frastatura a                   | in ment by men<br>better               | nare<br>Faculty                   | Alternate Faculty    | Салана Туре             | Request Received | Eurosetty Involted | Request Rejected | it: a)<br>Within        |
|                           | StV<br>H G        | dent Enrollment List<br>Erscheding Gerschreiten<br>vol Gee Einre 1<br>1994 PORIO | j frædstærna<br>ane<br>Perokinor | internett fyrman<br>listian<br>ferup 1 | name<br>Booty<br>British<br>Moder | Alternative Faculity | Course Type<br>Optional | Report Provided  | Correctly Involted | Request Rejected | it: it:<br>Withday<br>T |

#### **ENROLLMENT REPORT**

| R. Mangalam University                                                                                           |                                                                                                    | _2∰ Admin                                                                                 | istrator                                           | TARLIN BANSAL                                                                                                 |
|----------------------------------------------------------------------------------------------------|----------------------------------------------------------------------------------------------------|-------------------------------------------------------------------------------------------|----------------------------------------------------|----------------------------------------------------------------------------------------------------|
| tudent Course Brooliment 🛛 🗍 Broo                                                                                | liment Summary Report                                                                                                    |                                                                                           |                                                    |                                                                                                    |
| зØ                                                                                                    |                                                                                                    |                                                                                           |                                                    |                                                                                                    |
|                                                                                                    |                                                                                                    |                                                                                           |                                                    |                                                                                                    |
| Assessment Group: *                                                                                              | Program Easegory: Program EasePoint                                                                                                    |                                                                                           |                                                    |                                                                                                    |
| 000 SEM EVO TERM 2022-23 ×                                                                                       | • Ette 1 dia rokati                                                                                                    | iest · ·                                                                                  |                                                    |                                                                                                    |
| Course Component                                                                                                 | Semester Sequence                                                                                                    |                                                                                           |                                                    |                                                                                                    |
|                                                                                                    | ¥                                                                                                    |                                                                                           |                                                    |                                                                                                    |
| Search Reset                                                                                                    |                                                                                                    |                                                                                           |                                                    |                                                                                                    |
|                                                                                                    |                                                                                                    |                                                                                           |                                                    |                                                                                                    |
| Enrollment Common Bennt                                                                                          |                                                                                                    |                                                                                           |                                                    |                                                                                                    |
| Enrollment Summary Report                                                                                        |                                                                                                    |                                                                                           |                                                    | EspertReport 🔬 💌                                                                                              |
| Enrollment Summary Report<br>Course Code                                                                         | Course                                                                                                    | Component                                                                                 | No. at Scudents                                    | Export Report<br>Sementer                                                                                     |
| Enrollment Summary Report<br>Course Code<br>ESCHROO                                                              | Course<br>AVALITICAL TECHNIQUES                                                                                                    | Component<br>Lecure                                                                       | No. of Students<br>1                               | Expert Report<br>Semester<br>Semester-W                                                                       |
| Enrollment Summary Report<br>Course Code<br>ESCHROOL<br>ESPHITUGA                                                | Course<br>ANALITICAL TECHNIQUES<br>ELECTRONICSA                                                                                                    | Component<br>Lecure<br>Lecure                                                             | No. of Students<br>1                               | Expert Report<br>Semester<br>Semester-W<br>Semester-W                                                         |
| Enrollment Summary Report<br>Course Code<br>ESCHROO<br>ESPHITUGA<br>ESPHITUGA                                    | Course<br>NAUTICAL TECHNIQUES<br>BLECTRONICSA<br>BLECTRONICSA<br>ADVANCED SOLID STATE PHYSICSA                                                                                                    | Component<br>Lecure<br>Lecure<br>Lecure                                                   | No. af Students<br>1<br>6<br>6                     | Expert Report Information 1<br>Semester<br>Semester-II<br>Semester-II                                         |
| Enrollment Summary Report<br>Course Code<br>ESCHROO<br>ESPHITUGA<br>ESPHITUGA<br>SHESTIGA                        | Course Course RNALITICAL TECHNIQUES ELECTRONICSH ROWINCED SOLID STATE PHYSICSH SOCIETY CULTURE & SOCIAL CHNIGE                                                                                                    | Component<br>Lecure<br>Lecure<br>Lecure<br>Lecure                                         | No. of Students<br>1<br>6<br>6<br>95               | Expert Report<br>Servesser<br>Servesser-17<br>Servesser-11<br>Servesser-11                                    |
| Enrollment Summary Report<br>Course Code<br>ESCHROD<br>ESPHTUGA<br>ESPHTUGA<br>SHESTIGA<br>SHESTIGA              | Course Course RAUTICAL TECHNIQUES ELECTRONICSH ELECTRONICSH SOCIETY CULTURE IL SOCIAL CHHNIGE EDPLORING INEDIALISUES                                                                                                    | Component<br>Lecure<br>Lecure<br>Lecure<br>Lecure<br>Lecure<br>Lecure                     | No. at Students<br>1<br>6<br>6<br>95<br>10         | Expert Report<br>Semester<br>Semester-V<br>Semester-U<br>Semester-U<br>Semester-U                             |
| Enrollment Summary Report<br>Course Code<br>ESCHROD<br>ESPHITIGA<br>ESPHITIGA<br>SHESTIGA<br>SHESTIGA<br>SBEJOBA | Course Course Co | Component<br>Lecure<br>Lecure<br>Lecure<br>Lecure<br>Lecure<br>Lecure<br>Lecure<br>Lecure | No. af Students :<br>1<br>6<br>6<br>95<br>10<br>21 | Expert Report<br>Semester<br>Semester-W<br>Semester-U<br>Semester-U<br>Semester-U<br>Semester-U<br>Semester-U |

#### **CO-PO** Attainment Process in Academia Step 1. Create Assessment Scheme

| ← → ♂ ⋒                | 15 krmulacademiaerp.com                                                                                                    |                            |                             | 80 Q 🕁 土 🖬 🜒 : |
|------------------------|----------------------------------------------------------------------------------------------------|----------------------------|-----------------------------|----------------|
| 😝 HTML Cheat Sharet.   | 🛢 orline application 1. 🛞                                                                                                    | Hame 🛛 🖉 eHR : Solve HR eb | ert 👽 HTML File Dath-jac    | 🗅 Al Bookmarks |
| 🔞 K.R. Mangalam U      | niversity                                                                                                    |                            | Statementer                 | Terus Terus 🛞  |
| Q marcherit 🖉          | Assessment Scheme Ass                                                                                                    | Assessment Scharte G       |                             |                |
| 😫 Programs & Courses 🕠 | Apagament Scheme Type, *                                                                                                    | 2                          |                             |                |
| E Eléminations         | Enume Doop Warner 4                                                                                                    |                            |                             |                |
| P. Octomedicate        | Criter 3 char to auto march                                                                                                    |                            | *                           |                |
| 40 ······              | New Appendment Scheme *                                                                                                    | Name To Be Primett 1       |                             |                |
| 10 Seco                |                                                                                                    |                            |                             |                |
| 🗠 Analasa 👘            | Rounding Wader +                                                                                                    | Rounding Point:            |                             |                |
|                        | Round Haif Up                                                                                                    | + 1                        |                             |                |
|                        |                                                                                                    |                            |                             |                |
|                        | Course and the second second s | Dynamic Assessment Scheme  |                             |                |
|                        |                                                                                                    | (196) (1976)               |                             |                |
|                        | Scheme for Transfer Divido                                                                                                    | Whether Remark             |                             |                |
|                        | (2 Her. (6 MA                                                                                                    | (ins) whe                  |                             |                |
|                        | Remain Default Status                                                                                                    | Reduit Publish             | Eliaminador: Fublich Minde  |                |
|                        | Coart                                                                                                    | + Hitel Une                | Admin Approval -            |                |
|                        | Géo, tela Avanapa:                                                                                                    | Whether Ruik Rockarder     | Required All Event Par 4781 |                |
|                        | 0.9et #140                                                                                                    | UNS 310                    | ⊖ives ÷itika                |                |
|                        | Completion Status                                                                                                    |                            |                             |                |
|                        | Perang                                                                                                    |                            |                             |                |
|                        | Basit .                                                                                                    |                            |                             |                |

### Step 2. Add the Course in Assessment Scheme

| < → C A :            | krmu.academiaerp.com                 |                                                                               |             | 🗠 ९ 🖈 🗄 🛛 🌘 |
|----------------------|--------------------------------------|-------------------------------------------------------------------------------|-------------|-------------|
| 🔋 HTML Cheat Sheet 🕯 | anline application f 🛞 Home 🔇        | eHR - Sobe HR elect. 🛛 🔻 HTML File Path - jax                                 |             | 🗅 41/Boo    |
| K.R. Mangalam Urv    |                                      |                                                                               |             | Term Revise |
| Q Bergianti 🖝        | Antomet Science - All Asservers Scie | and Committee Constant II.                                                    |             |             |
| E Pagara L Coras     | Battless Dicksorplicators in         | alaya katang kamatina kang kajita                                             |             |             |
| 🔁 Benenos            | Mapped Courses                       |                                                                               |             |             |
| Distorte Seriel E.   | 38                                   |                                                                               |             | ute als     |
| (8 Sea               | Course Date                          | Same News                                                                     | Manung Type |             |
| L kens               |                                      | Course Mapping 0                                                              |             |             |
|                      |                                      | Curte*                                                                        | teau        |             |
|                      |                                      | Enter 3 char to auto search 0 ·                                               |             |             |
|                      |                                      |                                                                               |             |             |
|                      |                                      | AD4R101 / BASC DEDIGN & CREATIVE WORKSHOP     AD4R102 / ARCHITECTURAL DEDIGNH |             |             |
|                      |                                      | ADARTOS / HISTORY OF CULTURE & CIVILISATION                                   |             |             |
|                      |                                      | ADAR101 / EARLY EUROPEAN ARCHITECTURE                                         |             |             |
|                      |                                      |                                                                               |             |             |
|                      | ARCH                                 | ADAR107 / BUILDING CONSTRUCTION & MATERIALSA                                  |             |             |

### Step 3. Map the course variant

| € → C ₪             | 😂 komulacademiaerp.com 🛛 😽 |                                     |                                                                                   |                                 |                      |                                |           |            | ®# 6    |                 |
|---------------------|----------------------------|-------------------------------------|-----------------------------------------------------------------------------------|---------------------------------|----------------------|--------------------------------|-----------|------------|---------|-----------------|
| 📕 HTML Cheat Sheet  | 🜒 online                   | application f., 🔞 Ho                | ome 👩 eHR : Solve                                                                 | HR elect 🔻 H                    | HTML File Path - jav |                                |           |            |         | Al Bo           |
| 👔 K.R. Mangalam U   | iniversity                 | 2                                   |                                                                                   |                                 | 8                    | )) Administrator               |           |            |         | . Tarun Barisal |
| Q, Meru-Search 🗲    | Assessm                    | ert Scheme 🔘 🛛 Add Ass              | esoment Scheme 👔 🖌                                                                | ksessment Scheme D              | ezi ()               |                                |           |            |         |                 |
| 🖪 Rograms & Courses | Basic C                    | letails Link Academy Loca           | dons Course Mapping                                                               | Variant Mapping                 | Assessment Scheme H  | ielarchy Apply Rule            |           |            |         |                 |
| E Bamnetons         | Eigt                       | Ve Course Variants — Mappe          | ed Course Variants                                                                |                                 |                      |                                |           |            |         |                 |
| 🕼 Setup             | 1                          | Map Course Variants                 |                                                                                   |                                 |                      |                                |           |            |         |                 |
| 🛃 Analysics 🔅       | 3                          | Erter 3 char to auto se             | र के                                                                              | Mark As Complete                | Varia As Pending     |                                |           |            |         |                 |
|                     |                            | Academy Location                    | Course Variant                                                                    | Course Name                     | Course Code          | Program                        | Batch     | Period     | Section | Exam Status     |
|                     |                            | CR Nanglan<br>University-Gungran    | ADFA1122/FUNDAMEN<br>TAL OF VISUAL ARTS-<br>IVEven Servester<br>2023-2024/Group 1 | RUNDAMENTAL OF<br>VISURL ARTS-1 | ADR:122              | Bachelor of Fine Arts<br>(BFR) | 2023-2027 | Semester-V | Group 1 | Pending         |
|                     |                            | KR: Mangalam<br>University-Sungram  | ADFA1101NATTERIAL<br>EXPLORATION/Even<br>Semester 2003-<br>2004/Group 1           | NATTERIAL<br>EXPLORATION        | 4054110              | Bachelor of Fine Arts<br>(894) | 2023-2027 | Seneter-I  | Group 1 | Pending         |
|                     |                            | KR, Mangalam<br>University-Gurugram | ADFD1023HISTORY OF<br>RASHON/Even<br>Semester 2023-<br>2011//Semert 1             | HISTORY OF FASHIO               | N ADRO102            | E.A. (Fashion Design)          | 2023-2026 | Semester-3 | Group 1 | Rending         |

### Step 4. Map the students in course variant

| € → C @ (              | 😂 komulacademiaerp.com                                                                                                    | <b>ゆめた 上 日</b>                                                                                                    |
|------------------------|----------------------------------------------------------------------------------------------------|----------------------------------------------------------------------------------------------------|
| 👸 HTML Cheat Sheet 🚺   | 🛿 online application f 👔 Home 🛛 eHR : Solve HR elect 🔻 HTML File Path - jav                                                                                                    |                                                                                                    |
| 👔 K.R. Mangalam Un     | iversity Le Adminis                                                                                                    | trator Tarun Benai                                                                                                    |
| 🗄 Programs & Courses 🔅 | Basik Details Link Academy Locations Course Mapping Vieriant Mapping Assessment Scheme Hierarchy                                                                                                    | Agoy Rule                                                                                                    |
| 🗄 Beminations 🔿        | MORE DETAILS                                                                                                    | Eligible Students                                                                                                    |
| 🖞 Outcome-Based E. 🔅   | + ACADEMICS<br>+ Total                                                                                                    | © Apply Filters                                                                                                    |
| 3 Senio 🕓              | Internal                                                                                                    | NapStations                                                                                                    |
| 🖉 Arelytics 👘 🔅        | Mid Term Examinations     Mid Term Examinations                                                                                                    | Student D Student Course Course Program Batch Period Section                                                                                                    |
|                        | Eggle Busines     Suberts     Detained Students     Defained Students     Defained Students     Defained Students     Defaine Topic Coverage     Class Test/Class participation/Assignment/Presentations/Tutorials/Quictes/Viva     # Attendance     End Term | 2302253235 ACM933 HURAM XXCMC10 88A,PH 2013- Semester Group 3<br>5 / XIEAA BEHAND 2HAMA (Persent 2007 -4<br>UBADHNA UR.AF N /5)<br>Y MO3K 85HAND UR.AF<br>WO5KCe<br>en<br>Semester<br>2003-<br>2004/dm<br>up 3                                                                                                    |
|                        |                                                                                                    | 2802212355         ADMEB3         MARKETI         MCMC10         BBA/HI         2023-<br>(Panearc)         Semester         Group 3           3.5 / NGH4         NG R0R         JIMARCE         Panearc)         2027         -4           UPADHIR         CONTEM         TIMARCRR         N)         -4           V         POPARY         CONTEM         Semester         -4           SISNES         POPARY         Silven         Silven           Steventam         Silven         Semettam         -5 |

### Step 5.1. Upload PO

| ← → ♂ ⋒ ⊑                 | kmu.academiaerp.com                                           |                                                                                                    | 64 Q | 🕸 🕹 🖬 🚳 E        |
|---------------------------|---------------------------------------------------------------|----------------------------------------------------------------------------------------------------|------|------------------|
| 😝 H7ML Chest Sheet. 🛛 🛛 o | nine application f. 🔹 Home 🛛 eHB : Solve HR elect 🔻 H         | TML File Path + jan                                                                                                    |      | All Sockmarks    |
| 🔞 K.R. Mangalam U         | niversity                                                     | 28 Administrator                                                                                                    |      | Tarun Bernal 💿 " |
| Q. Menu Search            | Program & Course Outcomes                                     |                                                                                                    |      |                  |
| Programs & Courses        | Manage Program Outcomes Kanage Course Outcomes Cours          | rse & Program Outcome Mapping Import Buik                                                                                                    |      |                  |
| Euminations               | Program Code/Name: *<br>B interior Design / B interior Design | Each.*                                                                                                    |      |                  |
| Dutcome-Based E.          | Program Outcome Type *                                        |                                                                                                    |      |                  |
| @ Setup                   | Program Outcome (PO) +                                        |                                                                                                    |      |                  |
| 🗠 Analytics               | Search Arnet                                                  |                                                                                                    |      |                  |
|                           | List of Program Outcomes                                      |                                                                                                    |      |                  |
|                           | See Manage Inderest Attalement                                |                                                                                                    |      | 1+ ×1+           |
|                           | Progrem Datcome Code                                          | Description                                                                                                    | Add  | Delete           |
|                           | POT                                                           | Design and integration: Work collaboratively toward design resolution<br>which impagates an understanding of the requirements, contactual<br>and environmental connections, contenuation systems and services<br>with requirements approach to environmental, National and cultural<br>strategister. | Ŧ    | £                |

### Step 5.2. Upload CO

| € → C @              | 5 kmuacademiaerp.com                                                                                       |                                              | ee 🕁 🕹 🛛 🌒 🗄    |
|----------------------|----------------------------------------------------------------------------------------------------|----------------------------------------------|-----------------|
| 関 HTML Cheat Sheet   | 🔮 online application 1. 🔞 Home 🛭 8 eHR : Solve H                                                           | HR elect. 🔻 HTML File Path - jar             | 🗅 Al Boolomarie |
| 👔 K.R. Mangalam U    | niversity                                                                                                  | Cig Administrator                            | Teuritana 👔     |
| Q MinuSant 🖉 🖻       | OBE Attainment Rules Program & Course Outcomes &<br>Nanaes Program Outcomes - Nanaes Course Outcomes - Cou | use & Prostern Outcome Measine - Import Bulk |                 |
| Properts & Courses   |                                                                                                    |                                              |                 |
| 🔁 Barrinators 👘 🕕    | 😨 Downiced Templace 🛛 Upload Template                                                                      |                                              |                 |
| 🖞 Outcome-Based E. 👘 | Templase For:#                                                                                             |                                              |                 |
| 🖗 Seup               | Course Outcome Master +                                                                                    |                                              |                 |
| K valus — I          | Course Code/Kame: *<br>ADID133 ( GRAP+)<br>Doenbood Tempinto                                               | 0 -                                          |                 |
|                      |                                                                                                    |                                              |                 |

### Step 5.3. Upload course PO mapping

| < → ୯ ଲି                                                                        | <ul> <li>krmulacademiaerp.com</li> <li>onkna application f. I Hone O eHR: Solve HR elect. V HTML File Path - jav</li> </ul> |                                                                                             |       |                   |     |     | 00 Q Q L D |              |
|---------------------------------------------------------------------------------|----------------------------------------------------------------------------------------------------|---------------------------------------------------------------------------------------------|-------|-------------------|-----|-----|------------|--------------|
| 🗧 HTML Cheat Sheat                                                              |                                                                                                    |                                                                                             |       |                   |     |     |            |              |
| 🔞 K.R. Mangalam U                                                               | 🔞 K.R. Mangalam University                                                                                                  |                                                                                             |       | Ba Administration |     |     |            | Tanun Bassal |
| Q mestaan e                                                                     | Program & Course Outcomes G                                                                                                 | ourse & Program Outcome Mapp                                                                | ng II |                   |     |     |            |              |
| Popern & Courses                                                                | Course And Program Gutcomes For                                                                                             | m                                                                                           |       |                   |     |     |            |              |
| bennators     bennators     bennators     bennators     bennators     bennators | in Course & Program Outcome Mapp<br>Program *<br>Binnerso Design / Binnerso Design<br>Renot *<br>Democramil                 | Program Outcomes<br>Batth 1<br>2020-2024<br>Program Outcome Type: 1<br>Program Outcome (PD) | 4     |                   |     |     |            |              |
| 100                                                                             | Course CoderName.<br>ARDEKA/ BLBCT.                                                                                         | 0 -<br>P01                                                                                  | PO2   | P03               | K04 | PDS | POS        | 802          |
|                                                                                 | APOELA                                                                                                    |                                                                                             |       |                   |     |     |            | Tetal Record |
|                                                                                 | See And                                                                                                    |                                                                                             |       |                   |     |     |            |              |

### Step 5.4. Upload the course CO-PO mapping

| 👔 K.R. Mangalam U      | niversity                |                              |                        |              | 2   | Administrator |     |     |     |     | 3          | entens 🧃 |
|------------------------|--------------------------|------------------------------|------------------------|--------------|-----|---------------|-----|-----|-----|-----|------------|----------|
| Q block haven          | Program & Course Outcom  | es Exurse & Pro              | gran Ovicione Nacio    | 14 P         |     |               |     |     |     |     |            |          |
|                        | Course Anii Program Colo | comes robili                 |                        | -            |     |               |     |     |     |     |            |          |
| 🗄 Programs & Courses 👘 | Crouze & Program Cale    | une Manine - Ma              | r-Drume Dumones 8      | Program O An | mes |               |     |     |     |     |            |          |
| E Barrinston           | Pogars *                 |                              | Batth."                |              |     |               |     |     |     |     |            |          |
| n Outome Beset E.      | 8.0.0x / 8.0.5s          | rgan " I I<br>I I Ia / BE 54 |                        |              |     |               |     |     |     |     |            |          |
| 0.540                  | am University            | Program Eluiza               | тя Трек 4              |              |     |               |     |     |     |     |            |          |
| Setup                  |                          | 0.4                          | Program Outcome (RD) + |              |     |               |     |     |     |     |            |          |
| 🖉 kalytis              | Course Code/Hame         |                              |                        |              |     |               |     |     |     |     |            |          |
|                        | SEEDBABA/CONT_ []        | EEDS48A/CONT_11 0 +          |                        |              |     |               |     |     |     |     |            |          |
|                        | Course Code              | POI                          | Hards                  | 1011         | P02 | P03           | F04 | P06 | P06 | PG7 | <b>FOE</b> | P09      |
|                        | IEE08484,009             |                              |                        |              |     |               |     | (1) |     |     |            |          |
|                        | SHDAMACCE                |                              |                        |              |     |               |     |     | 1   |     |            |          |
|                        | 10101484-001             |                              |                        |              |     |               |     |     |     | 1   |            |          |
|                        | 97E2546A004              |                              |                        |              |     | 1             |     |     |     |     |            |          |
|                        | THE DATA OF              |                              |                        |              |     | 1             |     |     |     |     |            |          |
|                        | BEEDBABA.COM             |                              |                        |              |     |               |     |     |     |     |            |          |

### Step 6. Upload question paper template

| 🕅 K.R. Mangalam ( | Iniversity                | ja aminina                                                | r.  |       | Saundiamad                                                                                                    |
|-------------------|---------------------------|-----------------------------------------------------------|-----|-------|----------------------------------------------------------------------------------------------------|
| Q. Harry Tourit   | Manage Question Templates | rate Question (1)                                         |     |       | and the second second second second second second second second second second second second second second second |
| Rogara & Courses  | Marage Questions          | don lares                                                 |     |       |                                                                                                    |
| baninators        | Atademic Term *           | Course Code Name *                                        |     |       |                                                                                                    |
| o.come&med.t      | Even Semienter 2013-2024  | <ul> <li>BRADIT / MEDICRUS, DHEWSTRY 1- THEORY</li> </ul> | 4 . |       |                                                                                                    |
|                   | Assessment Roberts 4      | Annument Bart * Bhoman Dat of Maria                       |     |       |                                                                                                    |
| 1 3655            | 45 EVEN 38M 2023-2024     | + Sectoral 1 + 15                                         |     |       |                                                                                                    |
| 2 Areyoo          | Manage Directions         |                                                           |     |       |                                                                                                    |
|                   | manala dostrona           |                                                           |     |       |                                                                                                    |
|                   | 12 International          |                                                           |     |       | [+ <b>B</b> ]+                                                                                                   |
|                   | Stin. Questions Norther   | Maximum Marks.                                            |     | Antal | Owners                                                                                                    |

### Step 7. Upload the question paper CO-PO mapping

| and the galant of | iversity                                                                             |                             |                          | 👌 Administrator      | a.  |     | Tarun Barsal |
|-------------------|--------------------------------------------------------------------------------------|-----------------------------|--------------------------|----------------------|-----|-----|--------------|
| New Seath 🛛 🗲 🔤   | Manage Question Templetes                                                            | Vienage<br>vections & Court | (Lestors (I)<br>#Outomes |                      |     |     |              |
| Eleminations 0    | Academic Terrs: *                                                                    |                             | Course Code/Name: *      |                      |     |     |              |
| Outcome-Based E.  | Even Semester 2023-2024                                                              |                             | SHES2204 / DEMOGRAPHY    |                      |     |     |              |
| General (         | Assessment Schemer* PI EVEN SBN 2023-2004 Cutreff Type: © Percentage @ Average Marks |                             | Assessment Event.*       | Naximum Out of Marks |     |     |              |
| Setup             |                                                                                      |                             | CircleReparations        | brainman Ride 1      |     |     |              |
| Arelytics         |                                                                                      |                             | 60 4                     | Rule 1               |     |     |              |
|                   | Map Questions & Cou                                                                  | rse Outcom                  | 5                        |                      |     |     |              |
|                   | Questions Number                                                                     | COT                         | (02                      | COB                  | 604 | COS | LDE          |
|                   | Q1ial                                                                                |                             |                          |                      |     |     |              |
|                   | Q101                                                                                 |                             |                          |                      |     |     |              |
|                   | ę.                                                                                   |                             |                          |                      |     |     |              |

### **ADMIT CARD ISSUE**

| K.R. Mangalar    | n Uni | iversity               |                        |                                             |           |                | 🛱 Stu        |
|------------------|-------|------------------------|------------------------|---------------------------------------------|-----------|----------------|--------------|
| λ Menu Search    | = [   | My Dashboard 💿         |                        |                                             |           |                |              |
| My Profile       | >     | 01-11-2023 To 01-12-20 | 023 <b>• Apply</b> Res | et                                          |           |                |              |
| Academics        | -     | My Documents           |                        |                                             |           |                |              |
| Fees             | -     | Document Type          | Publish Date           | Program                                     | Batch     | Period         | Document     |
| Request          | 2     | Hall Ticket            | 12/06/2023             | BACHELOR<br>OF<br>TECHNOLOGY                | 2020-2024 | Semester-VI    | 7899         |
| Services & Commu | 2     |                        |                        | - COMPUTER<br>SCIENCE &<br>ENGINEERING      |           |                |              |
| Academia Drive   | >     | Hall Ticket            | 08/01/2023             | BACHELOR                                    | 2020-2024 | Semester-V     | 4021         |
|                  |       | The survey             | and the second         | OF<br>TECHNOLOGY<br>- COMPUTER<br>SCIENCE & |           | and the 2000 T | - 200 m 2    |
|                  |       |                        |                        |                                             |           | Tota           | I Records: 3 |

#### **ADMIT CARD**

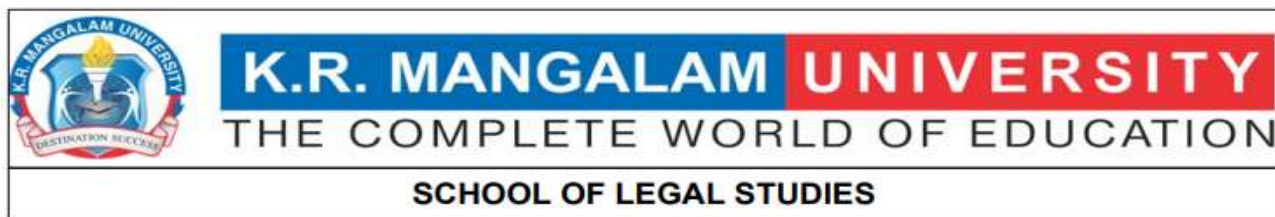

#### END SEMESTER EXAM

| Exam Month:   | June              | Exam Year:            | 2023                 |
|---------------|-------------------|-----------------------|----------------------|
| Student Name: | RIYA YADAV        | Father Name:          | YUDHVIR YADAV        |
| Roll No       | 2005140005        | Semester:             | Semester-VI          |
| Program:      | BACHELOR OF BUSIN | ESS ADMINISTRATION BA | CHELOR OF LAW (HONS) |

#### Detail of Course Code & Course Name(Regular Examinations)

| Exam Date   | Start Time | End Time | Subject Code | Subject Name                          |
|-------------|------------|----------|--------------|---------------------------------------|
| 13/Jun/2023 | 10:30 AM   | 1:30 PM  | SLMC302A     | STRATEGIC ORIENTATION FOR<br>BUSINESS |
| 15/Jun/2023 | 10:30 AM   | 1:30 PM  | SOLS304A     | LABOUR & INDUSTRIAL LAW-I             |
| 19/Jun/2023 | 10:30 AM   | 1:30 PM  | SOLS312A     | PUBLIC INTERNATIONAL LAW              |
| 28/Jun/2023 | 10:30 AM   | 1:30 PM  | SOLS320A     | LAW ON CORPORATE FINANCE              |
| 30/Jun/2023 | 10:30 AM   | 1:30 PM  | SLMC319A     | BUSINESS ENVIRONMENT IN INDIA         |

Signature of Student

Controller of Examination

## ASSESSMENT

#### ASSESSMENT SCHEME

| R. Mangalam Univer                                                                                                    | sity          |                         |                                 | 89 Administrator                  |                      |                        | WALN BAYGAL                                      |
|----------------------------------------------------------------------------------------------------|---------------|-------------------------|---------------------------------|-----------------------------------|----------------------|------------------------|--------------------------------------------------|
| Assessment Scheme 🛛                                                                                                    |               |                         |                                 |                                   |                      |                        |                                                  |
| (esc)                                                                                                    |               |                         |                                 |                                   |                      |                        |                                                  |
| Academy Unation                                                                                                    |               |                         |                                 |                                   |                      |                        |                                                  |
| KR Mangalam Universit                                                                                                    | (yūu/ogiem    |                         |                                 |                                   |                      |                        |                                                  |
| Appendit Scheme Type                                                                                                    | Academic Term |                         |                                 |                                   |                      |                        |                                                  |
| Academics                                                                                                    | 1.1           | 1.0                     |                                 |                                   |                      |                        |                                                  |
| Assessment Schemer                                                                                                    |               |                         |                                 |                                   |                      |                        |                                                  |
|                                                                                                    |               |                         |                                 |                                   |                      |                        |                                                  |
| O Mare Filters                                                                                                    | a             |                         |                                 |                                   |                      |                        |                                                  |
| Den 1 de to san de                                                                                                    | en *          |                         |                                 |                                   |                      |                        |                                                  |
| Liver ) the variant war<br>Marie Filters<br>Deach Select<br>Assessment Scheme                                                       | on *          |                         |                                 |                                   |                      |                        | 6                                                |
| Lear 1 de road un<br>O Mare Filters<br>Dans Base<br>Assessment Scheme<br>Gr. E. S. S.                                               | un            |                         |                                 |                                   |                      |                        | ca<br>Newton, Life 2                             |
| Lear 1 de ra ann se<br>Mare Filters<br>Bases Bases<br>Assessment Scheme<br>Gr. E. A. B.<br>Auessnent Scheme                         | ch +          | TestCourse              | Total Course Variant            | Tatal Assessment Type             | Turon Sub Type       | Total Method           | Tatal Sven                                       |
| Liver ) the result of<br>Mare Filters<br>Date: State<br>Assessment Scheme<br>Research Scheme<br>Bir 2015 State                      | en *          | Treal Course<br>2       | Total Course Variant<br>&       | Tatal Assessment Type             | Tatel Sole Type<br>2 | Toul Method<br>4       | Car<br>Domentrasen, Salta, Sa<br>Tatul Even<br>B |
| Liver 1 der to sam var<br>Mare Filters<br>Dents Beest<br>Assessment Scheme<br>Assessment Scheme<br>Brit 2025-2022<br>Brit 2025-2023 | un            | TheirCourse<br>10<br>12 | Total Course Variant<br>3<br>32 | Tatal Assessment Type<br>1.<br>1. | Teor Sub Type<br>1   | Total Method<br>4<br>4 | Tatal Seen<br>3<br>2                             |

#### THEORY MARKS ENTRY-SCHEME I

| 👔 K.R. Mangalam Ur | iversity                                                    | 20 Adminis                                              | rator.                       | Tarun tiansal                                                                            |
|--------------------|-------------------------------------------------------------|---------------------------------------------------------|------------------------------|------------------------------------------------------------------------------------------|
| Q Western          | Manage Marks Entry ID<br>Search Import Marks Import Externa | oam import.Legacy Marks                                 |                              |                                                                                          |
| Programs & Courses |                                                             |                                                         |                              |                                                                                          |
| E Examinations     |                                                             |                                                         |                              |                                                                                          |
| 0 Outcome Based E. | Addecument Scheme Type: *                                   | Academic Term: Course Code/Nar                          | na:                          |                                                                                          |
| 6) Setup           | Academics -                                                 | Even Semester 2023-2024 + ENBC104 / BAS                 | CS OF OPERATIV =             |                                                                                          |
|                    | Course Variant: *                                           | Assessment Scheme: *                                    |                              |                                                                                          |
| Anayou             | ENBC104/BASICS OF OPERATIVE -                               | P1 EVEN 3EM 2023-2024 +                                 |                              |                                                                                          |
|                    | Assessment Scheme Level:                                    | Assessment Event *                                      |                              |                                                                                          |
|                    |                                                             | - 0                                                     |                              |                                                                                          |
|                    | Seens Aust General Links                                    | Attendance                                              |                              |                                                                                          |
|                    |                                                             | Class Testr Class participation/Hosignment/Presentation | s/Wassing/Quizes/Wva         |                                                                                          |
|                    |                                                             | End Term Examinations                                   |                              |                                                                                          |
|                    |                                                             | Mid Term Examinations                                   |                              |                                                                                          |
|                    | Mark Entry List                                             |                                                         |                              |                                                                                          |
|                    | a 🔒 🔳 Mark Atlandance Pu                                    | lah Warka/Grode                                         |                              | -  • <b>x</b>                                                                            |
|                    | Sr. No. Administra D 5                                      | dent ID Studient Last Name Batch                        | Section Attendance Total War | Thective Marks Mark/Grade<br>ks Marks/ , Submission Publish Remark<br>Grade Sotus Status |

#### PRACTICAL MARKS ENTRY

| 4.4   | 0  | kmu stadamisem com                             |
|-------|----|------------------------------------------------|
| X = Z | ¥. | <ul> <li>Millingrand indelingen (*)</li> </ul> |

| K.R. Mangalam Ui     | niversity                                     |                                             | Q<br>2⊜ Administrator      |                                  |                                                       | Tarun Bansal                           |
|----------------------|-----------------------------------------------|---------------------------------------------|----------------------------|----------------------------------|-------------------------------------------------------|----------------------------------------|
| Q, MenuSearch 🤄 🗲    | Manage Marks Entry 0                          | Source Investigance III ada                 |                            |                                  |                                                       |                                        |
| Programs & Courses   |                                               | tian input utgety wens                      |                            |                                  |                                                       |                                        |
| E Examinations       |                                               |                                             |                            |                                  |                                                       |                                        |
| 🖁 Outcome-Based E. 🕠 | Assessment Scheme Type: *                     | Academic Territ;                            | Course Code/Name:          |                                  |                                                       |                                        |
| 🗑 Setup              | Academics +                                   | Even Semester 2023-2024 +                   | ESWA3724/COMPLEX.ANALYSI + |                                  |                                                       |                                        |
| 🛃 Analytics          | Course Variant * BSINA372A/COMPLEX.ANALYSIS * | Assessment Scheme * P2 EVEN SEM 2023-2024 * |                            |                                  |                                                       |                                        |
|                      | Assessment Scheme Level:                      | Assessment Event *                          |                            |                                  |                                                       |                                        |
|                      | Seenth Reset Generate Feb 1                   | * Attendance                                |                            |                                  |                                                       |                                        |
|                      |                                               | Conduct of Experiment                       |                            |                                  |                                                       |                                        |
|                      |                                               | End Term Practical Exam                     |                            |                                  |                                                       |                                        |
|                      |                                               | Lab Record Quizzes Miva Voice               |                            |                                  |                                                       |                                        |
|                      | Mark Entry List                               |                                             |                            |                                  |                                                       |                                        |
|                      | 2 8 S Nark Attendance Po                      | blish Narks/Grade                           |                            |                                  |                                                       |                                        |
|                      | Sr. No. Admission ID S                        | tudent ID Student Last Nar<br>Name          | ne Batch Section           | Attendance Total Marke<br>Status | Effective Marks<br>Marks / Submission<br>Grade Status | Mark/Grade<br>Publish Remark<br>Status |

#### THEORY MARKS ENTRY-SCHEME II

| K.R. Man | igalam University             |                            |          |                          |                  | de Admitet | ator                 |             |                            |                                | TARLN B                      | ANSIL | K  |
|----------|-------------------------------|----------------------------|----------|--------------------------|------------------|------------|----------------------|-------------|----------------------------|--------------------------------|------------------------------|-------|----|
| Managa N | Aarks Entry ()                |                            |          |                          |                  |            |                      |             |                            |                                |                              |       |    |
| Sert     | inpertilaria ImportEcternel I | Even Singart Legecy Vieria |          |                          |                  |            |                      |             |                            |                                |                              |       |    |
|          |                               |                            |          |                          |                  |            |                      |             |                            |                                |                              |       |    |
|          |                               |                            |          |                          |                  |            |                      |             |                            |                                |                              |       |    |
| 5        | sassment Scheree Type: *      | Academic Terrs             |          | Esurse Code Name:        |                  |            |                      |             |                            |                                |                              |       |    |
|          | kadensa 🔹 +                   | Even Semester 3022-2023    | ٠        | UCES125A / ENV/RONV      | ÷ 2,≱THB         |            |                      |             |                            |                                |                              |       |    |
| - 0      | ourse Reviens *               | Assessment Scheme *        |          |                          |                  |            |                      |             |                            |                                |                              |       |    |
| 1        | UCES125A/BYV/RONMBYTALST >    | P23 EVEN SEM 2522-23       |          |                          |                  |            |                      |             |                            |                                |                              |       |    |
| 1.0      | seconent ScherverLevel        | Acteorem Evens *           |          |                          |                  |            |                      |             |                            |                                |                              |       |    |
|          |                               | Laughter responses         |          |                          |                  |            |                      |             |                            |                                |                              |       |    |
|          | Seed Science fields           | PROJECTIMAJORIMIM PROJ     | ctors    | ERTATION Service Oes g   | n Sauties Proje  | #          |                      |             |                            |                                |                              |       |    |
|          |                               | PROJECTIMA JORINANI PROJ   | CTIONS   | EITATION Service Oesig   | n Stuttles Proje | ar-AIKT    |                      |             |                            |                                |                              |       |    |
|          |                               | PROJECTIMA JORIMINI PROJ   | CT-D65   | ERTATION Services Design | n Soucies Proje  | e ANT      |                      |             |                            |                                |                              |       |    |
|          |                               |                            |          |                          |                  |            |                      |             |                            |                                |                              |       |    |
| Mark     | Entry List                    |                            |          |                          |                  |            |                      |             |                            |                                |                              |       |    |
|          | 🗄 👔 Met Azerdana Pul          | dan MarkuGnide             |          |                          |                  |            |                      |             |                            |                                |                              | .k    |    |
|          | Sr.Nu. Admission D            | Student O Stud             | ert Nare | e Last Norie             | Batch            | Section    | Attendince<br>Status | Total Merks | Effective Marke<br>/ Scade | Marins<br>Submission<br>Status | Mark/Grade<br>Publish Status | Ima   | ń. |
|          |                               |                            |          |                          |                  |            |                      |             |                            |                                |                              |       |    |
|          |                               |                            |          |                          |                  |            |                      |             |                            |                                |                              |       |    |

#### THEORY MARKS ENTRY-SCHEME III

| K.R. Mi                               | angalam University            |                         |                                 | 20 Administrator             |               |                            |                               | TARUNS                       | NGR   |
|---------------------------------------|-------------------------------|-------------------------|---------------------------------|------------------------------|---------------|----------------------------|-------------------------------|------------------------------|-------|
| Manage                                | e Mario Erery 🕕               |                         |                                 |                              |               |                            |                               |                              |       |
| Search                                | Import.Varie: Import.Exerni() | inem ImportLegacy Varia |                                 |                              |               |                            |                               |                              |       |
|                                       | Assessment Scheme Type *      | Appenic Term            | Course Code/Name:               |                              |               |                            |                               |                              |       |
|                                       | Apademics -                   | Even Semester 2022-2023 | = BP605T / PHARMACEUTICAL BIL = |                              |               |                            |                               |                              |       |
|                                       | Course Varients *             | Assessment Scheme *     |                                 |                              |               |                            |                               |                              |       |
|                                       | EPEISTPHARMACEUTICAL BIO +    | P3 EVEN SEM 2022-28     |                                 |                              |               |                            |                               |                              |       |
|                                       | Assumentscherwissel           | Assessment Exercit*     |                                 |                              |               |                            |                               |                              |       |
|                                       | Court Reen Committeelte       | Assignment              |                                 |                              |               |                            |                               |                              |       |
|                                       |                               | Attendence              |                                 |                              |               |                            |                               |                              |       |
|                                       |                               | Endterm                 |                                 |                              |               |                            |                               |                              |       |
|                                       |                               | Sessional 1             |                                 |                              |               |                            |                               |                              |       |
| Ma                                    | irk Entry List                | Sessional 2             |                                 |                              |               |                            |                               |                              |       |
| a a a a a a a a a a a a a a a a a a a | A R Mark Allendance 740       | States Taske Instatter  |                                 |                              |               |                            |                               |                              |       |
|                                       | Sr. No. Admission (D          | Student ID Studens      | None Last Navie Bach            | Section Attendance<br>Stetus | e Tozal Marko | Effective Marks<br>/ Grade | Marks<br>Submission<br>Status | Mark/Grade<br>Publish Status | leven |

#### DATE SHEET NOTIFICATION ON ACADEMIA

| K.R. Mangal                                                     | am Ui | niversity          |                        |                                                         |           |              | R 🖁          | udent                |                                                |                                 |                       |                   |       |
|-----------------------------------------------------------------|-------|--------------------|------------------------|---------------------------------------------------------|-----------|--------------|--------------|----------------------|------------------------------------------------|---------------------------------|-----------------------|-------------------|-------|
| Q, MenuSeerch                                                   | €.    | My Deshboard 🕤     |                        |                                                         |           |              |              |                      |                                                |                                 |                       |                   |       |
| 8 MyProfile                                                     | 3     | 2745-2023 % 2746-2 | 123 <b>* Apply</b> Res | e.                                                      |           |              |              |                      |                                                |                                 |                       |                   |       |
| -                                                               |       | My Documents       |                        |                                                         |           |              |              | Calen                | dər                                            |                                 |                       |                   |       |
| Academics                                                       | 2     | Document Type      | Publish Date           | Program                                                 | Batch     | Period       | Document     | 8                    | November 26 - De                               | scember 2, 200                  | 23                    |                   | <     |
| Fees                                                            | 3     | Hail Ticket        | 12/06/2023             | BACHELOR<br>OF<br>TECHNOLOGY                            | 2020-2024 | Serrester-VI | 799)<br>(197 |                      | Nov 26, 2023                                   | Not 27                          | Tue 23                | Web 29            | Tu3   |
| <ul> <li>Q) nequest</li> <li>Q) Services &amp; Commu</li> </ul> |       |                    |                        | - COMPUTER<br>SCIENCE &<br>ENGINEERING                  |           |              |              | Ten                  |                                                |                                 |                       |                   |       |
| 🙆 Academia Drive                                                | 3     | Hall Tolet         | 08/01/2223             | BACHELOR<br>OF<br>TECHNOLOGY<br>-COMPUTER<br>SCIENTE I. | 2020-2024 | Semester-V   | 400          | lan                  |                                                |                                 |                       |                   |       |
|                                                                 |       |                    |                        | 0.50010.000                                             |           | Tota         | l Records: 3 | Rem                  |                                                | -                               | _                     | _                 |       |
|                                                                 |       | GrayQuest Appl     | cation                 |                                                         |           |              |              | Notifi               | cation Dashlet                                 |                                 |                       |                   |       |
|                                                                 |       |                    |                        |                                                         |           |              |              | Subject              |                                                | 0                               | Content               |                   |       |
|                                                                 |       | 112000.000000      | 00000                  | Apply to Gray                                           | Quest     |              |              | Date the<br>Servecte | ector Mic Term Exemin<br>Hor the Academic Seco | ation of Even 1<br>Ion: 2022-13 | Deer Student, Mid Ten | n Elanington aleb | erge. |

#### MARKS ENTRY

| ← → C ▲ kmus        | cademiaerp.com       |                           |                    |             |                      |                      |                       | Q, @                                              | * 3               |              |
|---------------------|----------------------|---------------------------|--------------------|-------------|----------------------|----------------------|-----------------------|---------------------------------------------------|-------------------|--------------|
| 🔞 K.R. Mangalam     | University           |                           |                    | [2] Teacher |                      |                      |                       | VINET DAVID                                       | • 4 <sup>91</sup> |              |
| Q. Hendard          | My Dathboard Mark Ex | άλ 🗉                      |                    |             |                      |                      |                       |                                                   |                   |              |
| & MyProfile         | Search ImportMarks   |                           |                    |             |                      |                      |                       |                                                   |                   |              |
| My Course Execution |                      |                           |                    |             |                      |                      |                       |                                                   |                   |              |
| 🗄 MyExamination 🌖   | My Examination       | Academic Term             | Course Nerves *    | ELECTRICA + |                      |                      |                       |                                                   |                   |              |
| 🛒 MyRaquest         | NetBry               | Assessment Scheme Level   | Assessment Event * |             |                      |                      |                       |                                                   |                   |              |
| El MyServiter & Co. |                      |                           | +3                 | •           |                      |                      |                       |                                                   |                   |              |
| 月、My Accounts )     | Aurel Anat           | menant falls Report       |                    |             |                      |                      |                       |                                                   |                   |              |
| 图 nik Profile       |                      |                           |                    |             |                      |                      |                       |                                                   |                   |              |
|                     | Mark Entry List      |                           |                    |             |                      |                      |                       |                                                   |                   |              |
|                     | 2 5 http://          | a Attendance              |                    |             |                      |                      |                       |                                                   | -1+               | <b>X</b> [+] |
|                     | C 5: Admission D     | Studiett ID Studiett Neve | Lett Nerra B       | atch Sector | Attendance<br>Status | Total EN<br>Mirks Ma | ettive<br>rks / Grade | Marice<br>Suboritatio<br>Status<br>Publish Status | Remark            |              |
|                     |                      |                           |                    |             |                      |                      |                       |                                                   |                   |              |
|                     |                      |                           |                    |             |                      |                      |                       |                                                   |                   |              |
|                     |                      |                           |                    |             |                      |                      |                       |                                                   |                   |              |
|                     |                      |                           |                    |             |                      |                      |                       |                                                   |                   |              |
|                     |                      |                           |                    |             |                      |                      |                       |                                                   |                   |              |

#### MARKS ENTRY REPORT

| 🔟 K.R. Mangalam L      | Iniversity    |                   |              |                  |                                 | 58           | Teacher            |                        |                |                             |
|------------------------|---------------|-------------------|--------------|------------------|---------------------------------|--------------|--------------------|------------------------|----------------|-----------------------------|
| Q. Marrisbarrit        | My Dashboard  | Mark Entry        | 1            |                  |                                 |              |                    |                        |                |                             |
|                        | Search Import | Marks             |              |                  |                                 |              |                    |                        |                |                             |
| 🖳 My Profile 🔹         |               |                   |              |                  |                                 |              |                    |                        |                |                             |
| IN My Course Execution |               |                   |              |                  |                                 |              |                    |                        |                |                             |
| E) My Examination      | Assessment    | (Schene Type: *   | Acadismic    | Terms .          | Citures Verlan                  |              |                    |                        |                |                             |
| A 12 March 10          | Academics     | 1 <sup>2</sup>    | - Odd Ser    | vester 2023-2024 | <ul> <li>ENSE101/BAS</li> </ul> | SICS OF ELEC | TRICA =            |                        |                |                             |
| gj Mynequest           | Association   | Licherre.*        | Acassory     | m Scheme Level   | Assessment E                    | earrti *     |                    |                        |                |                             |
| My Services & Co       | PI ODD SI     | EM 2029-34        | -            |                  | · Attendance                    |              | -                  |                        |                |                             |
| A, My Accounts         | Reath.        | Reveral Serverate | Folix Regard |                  | Attendence                      |              |                    |                        |                |                             |
|                        |               |                   |              |                  | Class Test/Ci                   | ast baroopat | SurvAcsignment/Prz | истаности Титаниясь"Си | ULBED VIVIE    |                             |
| El riscours -          |               |                   |              |                  | And Term En                     | Aminapons    |                    |                        |                |                             |
|                        | and rains     |                   |              |                  | With Enry Mark                  |              |                    |                        |                |                             |
|                        | Marie Entry s | List              |              |                  |                                 |              |                    |                        |                |                             |
|                        | 12 A. 100     | Mark Artes        | daries.      |                  |                                 |              |                    |                        |                |                             |
|                        | Nu. Ad        | wiaion ID         | Studiertt ID | Student Name     | Last Nerve                      | Batziti      | Section            | Antendiance<br>Status  | Total<br>Marke | Effective<br>Marica / Grade |
|                        | 1 A 83        | 4                 | 23810+0009   | SHALISHAN PERVEZ | PERVEZ                          | 2027         | Group 1            | Premere                |                | 8                           |
|                        | 1 1 10        | és.               | 2301010001   | AVUSH AHLAWAT    | AHLAMAT                         | 2023-        | Group 1            | Present                |                | 0                           |

#### **GRADE MASTER**

| K.R. Mangalam U    | niversity        |         |              | 👌 Administratur   |             |                                  | WRUN BANSAL          |       |
|--------------------|------------------|---------|--------------|-------------------|-------------|----------------------------------|----------------------|-------|
| Lincture 1         | Grade Matter (C) |         |              |                   |             |                                  |                      |       |
| Programs & Couries | Sent             |         |              |                   |             |                                  |                      |       |
| Examinations       | Grade Type:      | Gade:   | Grade Status |                   |             |                                  |                      |       |
| Outtome-Based E.   | AL 120           | •       | -            | + 2               |             |                                  |                      |       |
| Selua              | Bearth Rent      | O<br>At |              |                   |             |                                  |                      |       |
| Anajos             |                  | *       |              |                   |             |                                  |                      |       |
|                    | Search Results   | B+      |              |                   |             |                                  |                      |       |
|                    | 多点鱼素             |         |              |                   |             |                                  | -1-                  | -     |
|                    | Grade Type       | cow p   | Range Franc  | Grade Range To    | Grade Point | Contribute to the Tatel Credits. | Contribute to the 3G | PACTR |
|                    |                  | ŧ       |              |                   |             |                                  |                      |       |
|                    |                  |         |              | 885<br>North 1999 |             |                                  |                      |       |
|                    |                  |         |              |                   |             |                                  |                      |       |
|                    |                  |         |              |                   |             |                                  |                      |       |
|                    |                  |         |              |                   |             |                                  |                      |       |
|                    |                  |         |              |                   |             |                                  |                      |       |

#### **GRADE ROSTER REPORT**

| R. Man       | galam University    |                 |                                |                                   | An a                         | ininistaine |         |         |                       | TARIN BANSA             |
|--------------|---------------------|-----------------|--------------------------------|-----------------------------------|------------------------------|-------------|---------|---------|-----------------------|-------------------------|
| A CONTRACTOR | a                   |                 |                                |                                   | Ly n                         |             |         |         |                       |                         |
| Saminati     | ion Reports ()      |                 |                                |                                   |                              |             |         |         |                       |                         |
|              |                     |                 |                                |                                   |                              |             |         |         |                       |                         |
|              | Grade Roster Report |                 |                                |                                   |                              |             |         |         |                       |                         |
| Soloc        |                     |                 |                                |                                   |                              |             |         |         |                       |                         |
| t Rep        | Intake Year:        | 4               | cademic Term:                  | Course Codellia                   | me:                          |             |         |         |                       |                         |
| orta         |                     |                 |                                | <ul> <li>Ener 3 dar to</li> </ul> | azz search 🔹                 |             |         |         |                       |                         |
|              | Cause Vorient:      | P               | kogram CodelName               |                                   |                              |             |         |         |                       |                         |
|              |                     |                 | Enter 3 cher to auto search.   | ăi.                               |                              |             |         |         |                       |                         |
|              | -                   | -               |                                |                                   |                              |             |         |         |                       |                         |
|              | Faculty             | 4               | dmission ID Studient Kame Stu  | dert Siatus                       |                              |             |         |         |                       |                         |
|              | Enter 3 char to au  | ssent +         | B.                             | Active                            | *                            |             |         |         |                       |                         |
|              | Come Survey         |                 | Ruce, 3-Cher, 20 et 20 seet Ch |                                   |                              |             |         |         |                       |                         |
|              | Actes               |                 |                                |                                   |                              |             |         |         |                       |                         |
|              |                     |                 |                                |                                   |                              |             |         |         |                       |                         |
|              | Grade Roster Re     | port List       |                                |                                   |                              |             |         |         |                       | Colu                    |
|              |                     |                 |                                |                                   |                              |             |         |         | Generate Grade Raster | Report 👘 🛪              |
|              | Admission (D        | Student (D      | Student Name                   | Last Name                         | Program                      | Batch       | Period  | Section | Faculty Name          | Marks/Grade<br>Obtained |
|              | REGI04996           | <u>2046/008</u> | ANKIT SHARMA                   |                                   | (J. Pharm<br>(Pharmaceutics) | 2020-2022   | Senso-1 | Grap 1  | NEHA WINOCHA          | A                       |
|              | RESUSTOR            | 201561001       | Text Off                       |                                   | 10 Desem                     | 2020-2022   |         | Smin 1  | NEWS HIMPSONE         | 1                       |

**GRADE REPORT** 

|                                                                                                    | a                                                                                                    |                                                                                                    |                                                                                                    |                 | <u>C</u> ® Aor                 | ninistrator |                        |                                                                                                    |                                          |                                          | TARUN BANS            |
|----------------------------------------------------------------------------------------------------|----------------------------------------------------------------------------------------------------|----------------------------------------------------------------------------------------------------|----------------------------------------------------------------------------------------------------|-----------------|--------------------------------|-------------|------------------------|----------------------------------------------------------------------------------------------------|------------------------------------------|------------------------------------------|-----------------------|
| ∋ Eamina                                                                                                    | ation Reports II                                                                                                    |                                                                                                    |                                                                                                    |                 |                                |             |                        |                                                                                                    |                                          |                                          |                       |
| 6                                                                                                    |                                                                                                    |                                                                                                    |                                                                                                    |                 |                                |             |                        |                                                                                                    |                                          |                                          |                       |
| 83 L                                                                                                    | Grade Hoster Report                                                                                                    |                                                                                                    |                                                                                                    |                 |                                |             |                        |                                                                                                    |                                          |                                          |                       |
| elect                                                                                                    |                                                                                                    |                                                                                                    |                                                                                                    |                 |                                |             |                        |                                                                                                    |                                          |                                          |                       |
| Rapor                                                                                                    | Intake Yean                                                                                                    | +cademi                                                                                                    | ic lem:                                                                                                    | Enter 3 char to | auto search 🔹                  |             |                        |                                                                                                    |                                          |                                          |                       |
| © 1                                                                                                    | Charles Winters: "                                                                                                    | Program                                                                                                    | CodelName                                                                                                    |                 |                                |             |                        |                                                                                                    |                                          |                                          |                       |
| 2                                                                                                    |                                                                                                    | Enter 3                                                                                                    | char to auto search 🔹                                                                                                    |                 |                                |             |                        |                                                                                                    |                                          |                                          |                       |
|                                                                                                    |                                                                                                    | Relation                                                                                                    |                                                                                                    |                 |                                |             |                        |                                                                                                    |                                          |                                          |                       |
|                                                                                                    | Frankri                                                                                                    | -                                                                                                    | en 1747e deue Kones Franke                                                                                                    | a fam a         |                                |             |                        |                                                                                                    |                                          |                                          |                       |
|                                                                                                    | Enter 3 char to auto se                                                                                                    | ect •                                                                                                    | In lucaudent werte auder                                                                                                    | Active          | *                              |             |                        |                                                                                                    |                                          |                                          |                       |
|                                                                                                    | Search Reset                                                                                                    | Enter 3                                                                                                    | cher to auto seerch •                                                                                                    |                 |                                |             |                        |                                                                                                    |                                          |                                          |                       |
|                                                                                                    | Grade Roster Repo                                                                                                    | rt List                                                                                                    |                                                                                                    |                 |                                |             |                        |                                                                                                    |                                          |                                          |                       |
|                                                                                                    |                                                                                                    |                                                                                                    |                                                                                                    |                 |                                |             |                        |                                                                                                    | G                                        | enerate Grade Roster                     | Report  +             |
|                                                                                                    | Admission (D                                                                                                    | Student ID                                                                                                    | Student Name                                                                                                    | Last Name       | Program                        | Batch       | Period                 | Section                                                                                                    | 6 3                                      | Faculty Name                             | Marks/Gra<br>Obtained |
|                                                                                                    | REGI04996                                                                                                    | 20045/0008                                                                                                    | ANNUT SHARMA                                                                                                    |                 | M. Pharm<br>(Pharmaceutics)    | 2020-2022   | Seneae-I               | Group                                                                                                    | 1 1                                      | NEHA.WINDCHA                             | A                     |
|                                                                                                    |                                                                                                    |                                                                                                    | MICHI GIPTA                                                                                                    |                 | III. Pharm                     | 2020-2022   | Semestar-A             | Group                                                                                                    | 1                                        | NEHA MINOSHA                             |                       |
| i Tenucciero<br>Igalam Univer                                                                                                    | REGISTIS<br>Registion                                                                                                    | 20143101                                                                                                    |                                                                                                    | a.              | (Pierradiscio)<br>dministrator |             |                        |                                                                                                    | ⊷ 0, £ 1                                 | * 1 2<br>Mar ()                          | I<br>Ja               |
| i kriussini<br>ngalari Univers                                                                                                    |                                                                                                    | 29200                                                                                                    |                                                                                                    | à               | (Permessis)                    |             |                        | in<br>All and a second second s | ⊷ 0, ± •                                 | * I I I<br>More (8                       | 1                     |
| <ul> <li>Amountaine</li> <li>Amountaine</li></ul>                                                                                                    | recorces<br>wyp.com<br>SM<br>reprEctance Law, report                                                                                                    | Lapp Terrs                                                                                                    |                                                                                                    | à               | (Permecodo)                    |             |                        |                                                                                                    | or Q ≓ I                                 | * * 0 #<br>                              | 1                     |
| <ul> <li>Lenuarsberge</li> <li>Ingelam Universite</li> <li>Ingent News</li> <li>Ingent News</li> </ul>                                                                                                    | receiped<br>anguain<br>Angur Edena Eden I Ingur<br>Edena Generaleten I<br>Centendan                                                                                                    | Lapo Hers<br>Maria Mara<br>Tas Margar                                                                                                    | -quut L                                                                                                    | æ,              | (Permessis)                    |             |                        |                                                                                                    | ₩ Q £ 1                                  | * * 0 #<br>****                          |                       |
| Innuacional     Innuacional     Innuacion                                                                                                    | receiperan<br>ang com<br>State<br>Trans Gama Gama<br>Trans Concertainen<br>Trans Concertainen<br>Trans Concertainen<br>Trans Concertainen<br>Trans Concertainen                                                                                                    | Lapp Kins<br>Dapp Kins<br>Distribution<br>Transition<br>Distribution<br>Distribution                                                                                                    | sprinter<br>ret<br>t heads<br>p                                                                                                    | à.              | (Pernacusia)                   |             |                        |                                                                                                    | ter (), eff af                           | n a a                                    | ť                     |
| kenuarabeya      kenuarabeya      mgalam Univers      ternis keny m      marat kenu      men      men                                                                                                    | PEGECUS (<br>arputor)<br>arputor)<br>arput                                                                                                    | Lapo Hers<br>Maria Mari<br>Tan Maga<br>Secare He                                                                                                    | ignate<br>a heat<br>p                                                                                                    | ÷.              | (Phermacouscie)                |             |                        |                                                                                                    | ter E, ≝ t<br>teriki                     | * • I &                                  | 14                    |
| Insurances                                                                                                    | Accession<br>Approximation<br>Approximat                                                                                                    | agen Herrs<br>International<br>Territologie<br>Decements<br>Second States                                                                                                    | ignanti<br>ai healt<br>p<br>ta<br>ta<br>schaat                                                                                                    | a,              | (Permecode)                    |             |                        |                                                                                                    | n C 2 1                                  | * 1 8<br>                                |                       |
| Insurable of the second second s                                                                                                    | RECEIVENT<br>and Control Lan A Angel<br>And Control Lan A Angel<br>And Control Angel<br>And Control Angel<br>And Control Angel<br>Angel and Angel<br>Angel and Angel<br>Angel and Angel<br>Angel and Angel<br>Angel and Angel<br>Angel and Angel<br>Angel and Angel<br>Angel and Angel<br>Angel and Angel<br>Angel and Angel<br>Angel and Angel<br>Angel and Angel<br>Angel and Angel                                                                                                    | Ingen Harry<br>Ingen Harry<br>Territo Manager<br>December<br>Harry Manager<br>Harry Manager<br>Harry Man                                                                                                    | sprinte<br>me<br>A track<br>P<br>St Aller<br>St Aller<br>St Aller<br>St Aller                                                                                                    | a,              | (Permacodic)                   |             |                        |                                                                                                    | n C 2 1                                  | a di si                                  | Ĩ                     |
| Insuration      Insuration      Insuratio                                                                                                    | Received and a second second s                                                                                                    | Lapp New<br>Parking<br>Densities<br>Densities | aprinti<br>mi<br>shaak<br>shaak<br>shaak<br>shaak<br>shaak<br>shaak                                                                                                    | à,              | (Permacuscia)                  |             |                        |                                                                                                    | ter E, ≝ å                               | * • • • •                                |                       |
| Innuacional     Innuacional     Innuacion                                                                                                    | PEODOS<br>PEODOS<br>PEODOS<br>PODOS<br>PODOS | Leges News<br>Month News<br>Tens News<br>Decemente<br>Secure Its<br>Secure Its<br>Secure I                                                                                                    | egnante<br>en esta<br>e housit<br>p<br>esta<br>señ housit<br>señ housit<br>s                                                                                                    | ŝ.              | (Phermacouscie)                |             |                        |                                                                                                    | 99 Q 20 1                                | * I &<br>WA                              |                       |
| A kouusideys<br>rgolan Univer<br>taris koy 7<br>ugar New<br>or Anan<br>or A Manner<br>or Anan<br>or A Manner<br>or Anan<br>or A Manner<br>or Anan<br>or A Manner<br>or A Manner<br>or A Manne |                                                                                                    | agen Herry<br>Territologe<br>Decembration<br>Decembration<br>Decembra                                                                                                    | egninité<br>est<br>é hoult<br>p<br>c<br>c<br>srAus:<br>srAus:<br>srAus:<br>scTorme<br>con<br>stégerss                                                                                                    | ja e            | (Premacoscia)                  |             |                        |                                                                                                    | te Q 2 1                                 |                                          |                       |
| A Monuclibers      age of the second second se                                                                                                    | RECEIVES<br>arputes<br>arputes<br>ar                                                                                                    | Lapes News<br>Termin News<br>Termin News<br>Termin News<br>Termination<br>Termination<br>Termin                                                                                                    | sprintit<br>rel<br>altrali<br>p<br>scribite<br>scribite<br>scribit                                                                                                    | <b>a</b> .      | (Permacoda)                    |             |                        |                                                                                                    | or Q 2 A                                 |                                          |                       |
| Insuration      Insuration      Insuratio                                                                                                    | RECEIVES<br>Reported<br>Reported<br>Report                                                                                                    | app lien<br>app lien<br>Tens lien<br>Tens lien<br>Te                                                                                                    | sprintet<br>met and<br>schemet and<br>schemet and<br>s                                                                                                    | â,              | (Permacoda)                    |             |                        |                                                                                                    |                                          | * * 0 &<br>more ()                       |                       |
| Insulation      Insulation      Insulatio      Insulatio      Insulatio      Insulatio      Insulatio                                                                                                    | RECEIVES<br>Reputer<br>Reputer<br>Re                                                                                                    | Lapp Hers<br>Lapp Hers<br>Test Hers<br>Test Herge<br>Lange Hers<br>Second Her<br>Hersen He<br>Hersen He<br>Hersen He<br>Hersen He<br>Hersen He<br>Hersen Hers<br>Hersen Hersen                                                                                                    | agneste<br>antrasta<br>altrasta<br>p<br>strasta<br>strasta<br>strasta<br>trasta<br>strasta<br>trasta<br>trast | â (             | (Permacuscia)                  | Testlien    | State Veg              | Mets<br>Schemin<br>Schemin                                                                                                    | te Q de 1<br>300.01                      | in a la<br>mon ()<br>line Als<br>tent    |                       |
| A Annual School<br>Speed of the second<br>Speed School<br>Speed School                                                                                                    |                                                                                                    | ages News<br>Territo Mare<br>Territo Mare<br>Territo Mare<br>Territo Mare<br>Territo Mare<br>Territo Mare<br>Source Territo<br>Mareman Territo<br>Mareman                                                                                                    | syntest<br>a house<br>p<br>station<br>station                                                                                                    | â.              | (Premacuosca)                  | Fical Nets  | Sester Unity<br>Code   | Mers<br>Sarat                                                                                                    | North Const.                             | in a la<br>line di<br>line di<br>line di |                       |
| A torussion<br>rglan Universit<br>rglan Universit<br>rglan Universit<br>rglan Universit<br>restores<br>restores                                                                                                    | RECEIVES<br>APPLICATION<br>APPLICATION<br>APPLICAT                                                                                                    | Lapes News<br>Termin News<br>Termin News<br>Termin News<br>Termination<br>Decentration<br>Decentration<br>Decentration<br>News Termination<br>News Termination<br>News Termi                                                                                                    | sprint<br>rel<br>sprint<br>sprint<br>sprin                                                                                                    |                 | (Permacusia)                   | Tastileis   | Photos Units<br>(Only) | North<br>Science                                                                                                    | 64 Q and A<br>Mark Grant<br>Public Issue |                                          |                       |

| CR. Mangalam University                                                                                                    |                                           |                                                                          |                                         |                                                                                                    | So reason                        | ator -              |                 |                                                      | Ţ.                                   | ALM GANGAL                                                                                                    |
|----------------------------------------------------------------------------------------------------|-------------------------------------------|--------------------------------------------------------------------------|-----------------------------------------|----------------------------------------------------------------------------------------------------|----------------------------------|---------------------|-----------------|------------------------------------------------------|--------------------------------------|----------------------------------------------------------------------------------------------------|
| Manage Marin Entry Maring                                                                                                    | e Marksheets =                            | 1                                                                        |                                         |                                                                                                    |                                  |                     |                 |                                                      |                                      |                                                                                                    |
| leadt                                                                                                    |                                           |                                                                          |                                         |                                                                                                    |                                  |                     |                 |                                                      |                                      |                                                                                                    |
|                                                                                                    |                                           |                                                                          |                                         |                                                                                                    |                                  |                     |                 |                                                      |                                      |                                                                                                    |
| Program Code/filame *                                                                                                    | Beets+                                    |                                                                          | Constituted *.                          |                                                                                                    |                                  |                     |                 |                                                      |                                      |                                                                                                    |
| BALLEHI/BALLEHI                                                                                                    | 2021-2026                                 |                                                                          | Ng                                      |                                                                                                    |                                  |                     |                 |                                                      |                                      |                                                                                                    |
| Petad *                                                                                                    | Martoheet;st                              | a faire                                                                  | Vertatest Local)                        | lane                                                                                                    |                                  |                     |                 |                                                      |                                      |                                                                                                    |
| Several #                                                                                                    | SA LL BIH                                 | - 10                                                                     | 000 SEMESTER                            | 2002-29 +                                                                                                    |                                  |                     |                 |                                                      |                                      |                                                                                                    |
| Section                                                                                                    |                                           |                                                                          | Durien Senai                            |                                                                                                    | Advestor Status                  |                     |                 |                                                      |                                      |                                                                                                    |
|                                                                                                    |                                           |                                                                          |                                         |                                                                                                    |                                  |                     |                 |                                                      |                                      |                                                                                                    |
| mark Anne                                                                                                    |                                           |                                                                          | Acta                                    |                                                                                                    | 44                               |                     |                 |                                                      |                                      |                                                                                                    |
| Student's Marksheets List                                                                                                    | (M) Chargeroon                            | Machdeen, Jonata                                                         | latites, here                           | in the second second second second second second second second second second second second second second second | 44                               | *1<br>*1            |                 |                                                      | (Journal Date)                       | men lidai et                                                                                                    |
| Student's Marksheets List<br>Student's Marksheets List<br>Strag Materials (Second                                                    | M) (harrows)                              | Noteen Parent                                                            | lation interve                          | ,<br>Nogan                                                                                                    | Betch                            | Period              | Serve           | Publick Marksheert                                   | Depart Junio                         | nem) (silts) (#1<br>Mark Steer                                                                                                    |
| Student's Marksheets List<br>Student's Marksheets List<br>Stop Maketon (1) Add<br>Stop Marksheet) (1) Add<br>Stop Marksheet) (1) Add | (M) ( <del>Ingenerated</del><br>ensise 12 | Manufert Patrick<br>Juden Kore                                           | Anta Anta Anta Anta Anta Anta Anta Anta | Nogana<br>SA LLENT                                                                                              | Ad<br>Don h                      | Petial              | Sense<br>Desar  | Public Norksheet<br>You Fullented                    | (Insertion) Marcia<br>Report Justice | Mark Steer<br>Mark Steer<br>Mark Steer<br>Market 4 (1)<br>Mark 1 (1)<br>Mark 1 (1                                                                                                    |
| Student's Marksheets List<br>Student's Marksheets List<br>Store Marksheets and<br>Store 10 Aw<br>2000/10042 and<br>State State       | im) Starowski<br>miles 12<br>samen        | Manden, Johnson<br>Jacken Room<br>Antheory Antheory<br>Antheory Antheory | Active<br>Active<br>Lesk Newse          | Nogen<br>SA L.D (1<br>SA L.D (1                                                                                 | Ad<br>Benh<br>BET-SER<br>BET-SER | Arried<br>Servere 4 | Series<br>Orbot | Publick Merischert<br>Tex Flattanet<br>Tex Flattanet | Jacobian Media<br>Report Jacobia     | Mark Steer<br>Mark Steer<br>Mark Steer<br>Mark 4, 110<br>Mark 4, 110<br>Mark 4, 110<br>Mark 4, 110<br>Mark 4, 110<br>Mark 4, 110<br>Mark 4, 110<br>Mark 100<br>Mark 100<br>Mar |

| R. Mangalar   | m University            |                              |                                |                     |                |                  |               |                  | Se Ameri          |                    |                  |        |                    |                   |                |                                     | 148.00 TH      | NGAL            |
|---------------|-------------------------|------------------------------|--------------------------------|---------------------|----------------|------------------|---------------|------------------|-------------------|--------------------|------------------|--------|--------------------|-------------------|----------------|-------------------------------------|----------------|-----------------|
| Saninatioi Re | NAS II.                 |                              |                                |                     |                |                  |               |                  |                   |                    |                  |        |                    |                   |                |                                     |                |                 |
| aleth .       |                         |                              |                                |                     |                |                  |               |                  |                   |                    |                  |        |                    |                   |                |                                     |                |                 |
| France Cal    |                         | 1                            |                                |                     | David          | 221<br>241       |               |                  |                   |                    |                  |        |                    |                   |                |                                     |                |                 |
| TEA FARMO     | Design) / BA (B         | H - 2                        | 100-31533                      |                     | - 50           | wpase-fit        |               |                  |                   |                    |                  |        |                    |                   |                |                                     |                |                 |
| Amazerill     | Student Named           | directored                   |                                |                     | ine.           |                  |               |                  |                   |                    |                  |        |                    |                   |                |                                     |                |                 |
| in the        | to and small            |                              |                                |                     | + 4m           | *                |               | <b>*</b> 1       |                   |                    |                  |        |                    |                   |                |                                     |                |                 |
| farm:         |                         |                              |                                |                     |                |                  |               |                  |                   |                    |                  |        |                    |                   |                |                                     |                |                 |
| the lote      | 1.41.000                |                              |                                |                     | 4              |                  |               |                  |                   |                    |                  |        |                    |                   |                |                                     |                |                 |
|               |                         |                              |                                |                     |                |                  |               |                  |                   |                    |                  |        |                    |                   |                |                                     |                |                 |
| -             | Depert Pr               | -                            |                                |                     |                |                  |               |                  |                   |                    |                  |        |                    |                   |                |                                     |                |                 |
| Preven i      | Surfe Area              | eccerni Tuaet                | Annane                         | 5387.0 <del>4</del> | Assessme       | thirtod          | Averews       | 6eci             |                   |                    |                  |        |                    |                   |                |                                     |                |                 |
| Dearth B      | esulta                  |                              |                                |                     |                |                  |               |                  |                   |                    |                  |        |                    |                   |                |                                     |                |                 |
| Approve       |                         |                              |                                |                     |                |                  |               |                  |                   |                    |                  |        |                    |                   |                |                                     | 13             | (r. <b>#</b> ]r |
| Esent<br>Code | Course<br>Name          | Course.<br>Verlage           | Assessment<br>Schevia          | Administry<br>12    | Staders<br>ID  | Studers<br>Nerve | Lest<br>Noire | Maximen<br>Marki | Maximum<br>Grades | Obtained<br>Martin | Martie<br>Martie | CHEDIT | DETNINED<br>CREDIT | Grade<br>Obseinut | linde<br>Faint | Settlori<br>Whye<br>Course<br>Rando | Course<br>Bank | tiess           |
| SUITEDAN      | HIGTOW<br>US<br>FATHEON | SHEELISAA<br>SHEETIDRY<br>SH | PA 2005<br>SIMESTER<br>2003-02 | 10.54050H<br>7      | 10100000<br>Uj | NAMES -          |               | 100              | 29                | 30                 | 783              | 140    | 36                 |                   | <u>12</u>      | 800 C                               | 28             | Pes             |

| ← → C 🔒 krmu                 | u.acad | lemiaerp.com           |                |                                                                        |           |             |               |
|------------------------------|--------|------------------------|----------------|------------------------------------------------------------------------|-----------|-------------|---------------|
| K.R. Mangalar                | n Un   | iversity               |                |                                                                        |           |             | 🛱 Student     |
| Q. Menu Search               | = [    | My Dashboard 🔘         |                |                                                                        |           |             |               |
| My Profile                   | 2      | 01-11-2023 To 01-12-20 | 23 - Apply Res | et                                                                     |           |             |               |
| Academics                    | 5      | My Documents           |                |                                                                        |           |             |               |
| Tees                         | ş.     | Document Type          | Publish Date   | Program                                                                | Batch     | Period      | Document      |
| Request     Services & Commu | >      | Hall Ticket            | 12/06/2023     | BACHELOR<br>OF<br>TECHNOLOGY<br>- COMPUTER<br>SCIENCE &<br>ENGINEEDING | 2020-2024 | Semester-VI | 7899          |
| O Academia Drive             | >      | Hall Ticket            | 08/01/2023     | BACHELOR<br>OF<br>TECHNOLOGY<br>- COMPUTER                             | 2020-2024 | Semester-V  | 4021          |
|                              |        |                        |                | SUPNCE &                                                               |           | Tota        | al Records: 3 |

Students receive their result by clicking: The document generated in PDF format.

#### **GRADE SHEET**

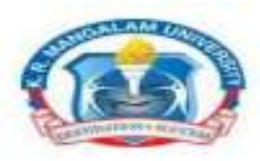

# K. R. MANGALAM UNIVERSITY

THE COMPLETE WORLD OF EDUCATION

#### GRADE SHEET

Odd Semester 2021-2022

| Student's Name     | SWATI SHUKLA                       |
|--------------------|------------------------------------|
| Mother's Name      | MEERA SHUKLA                       |
| Father's Name      | SANJAY SHUKLA                      |
| School             | SCHOOL OF ENGINEERING & TECHNOLOGY |
| Programme          | MASTER OF COMPUTER APPLICATIONS    |
| Student's Roll No. | 2101560001                         |

| COURSE CODE | COURSE TITLE                                   | CREDIT | GRADE |
|-------------|------------------------------------------------|--------|-------|
| ETCA801A    | PROBLEM SOLVING AND PYTHON PROGRAMMING         | 4      | Λ     |
| ETCA802A    | DATA STRUCTURES AND ALGORITHMS                 | 4      | Α+    |
| ETCA807A    | INTRODUCTION TO DATABASE MANAGEMENT SYSTEM     | 4      | A+    |
| ETCA851A    | INTRODUCTION TO DATABASE MANAGEMENT SYSTEM LAB | 1      | A+    |
| ETCA852A    | DATA STRUCTURES AND ALGORITHMS LAB             | - 1°   | A+    |
| ETCA853A    | PROBLEM SOLVING AND PYTHON PROGRAMMING LAB     | 1      | A     |
| ETCS601A    | MATHEMATICAL FOUNDATIONS OF COMPUTER SCIENCE   | - 4    | 0     |
| SMMC731A    | PEOPLES BEHAVIOR IN AN ORGANISATION            | 3      | A+    |
|             |                                                |        |       |
|             |                                                |        |       |
|             |                                                |        |       |
|             |                                                |        |       |
|             |                                                |        |       |
|             |                                                |        |       |
|             |                                                |        |       |

Total Credits : 22

Total Credits Earned : 22

SGPA: 8.95

Date : 14.12.2022

**Controller of Examinations** 

#### **RE-APPEAR REGISTRATION ON STUDENT PAGE**

| 🔟 K.R. Mangala     | m Ur | niversity                     |         |                        |        |        | 器 Student           |       |          |              |             |
|--------------------|------|-------------------------------|---------|------------------------|--------|--------|---------------------|-------|----------|--------------|-------------|
| Q, Manufacente e   | -    | My Deshboard 🔿 My Examination | ц.0     |                        |        |        |                     |       |          |              |             |
| S My Profile       | 3    | Academic Term                 | Assessm | venti Groupe *         |        |        |                     |       |          |              |             |
| Academics          |      |                               | B.Tech  | CSE ETE 000 Serv Dec 2 |        |        |                     |       |          |              |             |
| T Faut             |      | Program Code/Name             |         |                        | Banchi |        |                     |       |          |              |             |
| 2 100              |      | BTech CSE / BTech CSE         |         |                        |        |        |                     |       |          |              |             |
| 🛿 Request          | 3    | Application Status:           |         |                        |        |        |                     |       |          |              |             |
| ) Services & Commu | 17   |                               |         |                        |        |        |                     |       |          |              |             |
| Academia Drive     | +    | Scarch Heat                   |         |                        |        |        |                     |       |          |              |             |
|                    |      | List of Examinations          |         |                        |        |        |                     |       |          |              |             |
|                    |      | Apply Hais Proven             |         |                        |        |        |                     |       |          |              |             |
|                    |      | Admission ID Studer           | r ID    | Program B              | lann.  | Period | Assessment<br>Group | Amuum | Late Fee | Total Amount | Application |

#### **RE-APPEAR REPORT**

| + + C + tmus      | abmaistant               |                            |                   |              |                                           |                                      |                      |                          |                                     |                                      | * 4 6 * * 0 # 1 |                            |  |  |
|-------------------|--------------------------|----------------------------|-------------------|--------------|-------------------------------------------|--------------------------------------|----------------------|--------------------------|-------------------------------------|--------------------------------------|-----------------|----------------------------|--|--|
| 👔 K.R. Mangalam U | niversity                |                            |                   |              |                                           | an Armanda da                        |                      |                          |                                     |                                      | THEIN BA        | ы. 🙎                       |  |  |
| Quantizer         | Adaptoment Group         |                            |                   |              |                                           |                                      |                      |                          |                                     |                                      |                 |                            |  |  |
|                   | Sect 1411                |                            |                   |              |                                           |                                      |                      |                          |                                     |                                      |                 |                            |  |  |
| E Popurcă Contac  | _                        |                            |                   |              |                                           |                                      |                      |                          |                                     |                                      |                 |                            |  |  |
| 🗄 Bannatara 👘     | Autors Terr              |                            | -                 |              | Fright Department                         |                                      |                      |                          |                                     |                                      |                 |                            |  |  |
| Datime Band S.    |                          |                            | indexa            | esect. +     |                                           | +)                                   |                      |                          |                                     |                                      |                 |                            |  |  |
| () Ma             | Pager Gepr               | 91                         | Prigram Code/Kern | +            |                                           |                                      |                      |                          |                                     |                                      |                 |                            |  |  |
| 🗠 kalito          |                          |                            |                   |              |                                           |                                      |                      |                          |                                     |                                      |                 |                            |  |  |
|                   |                          |                            |                   |              |                                           |                                      |                      |                          |                                     |                                      |                 |                            |  |  |
|                   | Cares Catalia            | ne .                       |                   |              |                                           |                                      |                      |                          |                                     |                                      |                 |                            |  |  |
|                   | tos 1 de te              | e freeza                   |                   |              |                                           |                                      |                      |                          |                                     |                                      |                 |                            |  |  |
|                   | O Novillar               | 1                          |                   |              |                                           |                                      |                      |                          |                                     |                                      |                 |                            |  |  |
|                   | Based And                | ŝ                          |                   |              |                                           |                                      |                      |                          |                                     |                                      |                 |                            |  |  |
|                   | Search Result            | 1                          |                   |              |                                           |                                      |                      |                          |                                     |                                      |                 |                            |  |  |
|                   | 2223                     | 6                          |                   |              |                                           |                                      |                      |                          |                                     |                                      | See here        |                            |  |  |
|                   | Assessment<br>Group Oxle | Prepare<br>Braches Covered | Stars Fram Date   | Tare 10 Data | Application:<br>Natuription Searc<br>Date | Applikation<br>Submission End<br>Dea | Rod Bateria<br>Titay | habietiere               | Hell Toke<br>Generation<br>Registed | Whether<br>Student can<br>Beachedule | Sweet Counted   | Assessment<br>Group Russia |  |  |
|                   | DPsens harly<br>2021     | 1                          | hoom              | 3694723      | 6482023                                   | 2494/2021                            | а.<br>-              | Beaution:<br>Secular     | Net 1                               | ha                                   | 1               | Dief                       |  |  |
|                   | UPsera haly<br>200       | 1                          | 204080            | 304782       | 19/02/20                                  | 24940223                             | ð.                   | Brinn fam:<br>Brin, 2022 | las.                                | ha.                                  | 24              | Unwi                       |  |  |

#### **20. GRIEVANCE HANDLING RELATED TO EXAMINATION**

| $\leftrightarrow \rightarrow \mathbf{C}$ $\mathbf{e}$ krmu.ac | ademiaerp.com         |                  |                                                         |           |             |               |  |  |  |
|---------------------------------------------------------------|-----------------------|------------------|---------------------------------------------------------|-----------|-------------|---------------|--|--|--|
| K.R. Mangalam L                                               | Iniversity            |                  |                                                         |           |             | 🛱 Stud        |  |  |  |
| Q Menu Search 🗲                                               | My Dashboard 📓        |                  |                                                         |           |             |               |  |  |  |
| A My Profile                                                  | 01-11-2023 To 01-12-2 | 023 • Apply Rese | et                                                      |           |             |               |  |  |  |
| Academics >                                                   | My Documents          |                  |                                                         |           |             |               |  |  |  |
|                                                               | Document Type         | Publish Date     | Program                                                 | Batch     | Period      | Document      |  |  |  |
| nequest >                                                     | My Requests           | З                | BACHELOR<br>OF<br>TECHNOLOGY                            | 2020-2024 | Semester-VI | 7899          |  |  |  |
| Services & Commu >                                            | All Requests          |                  | - COMPUTER<br>SCIENCE &                                 |           |             |               |  |  |  |
| Academia Drive >                                              | Raise Grievance       |                  | ENGINEERING                                             |           |             |               |  |  |  |
|                                                               | manage difevalue      | 3                | BACHELOR<br>OF<br>TECHNOLOGY<br>- COMPUTER<br>SCIENCE & | 2020-2024 | Semester-V  | 4021          |  |  |  |
|                                                               |                       |                  |                                                         |           | Tota        | al Records: 3 |  |  |  |

#### **RE-CHECKING APPLICATION REPORT**

| Apply For Revaluation 11                                                      |                            |                |                |                |                   |                   |                     |                 |                 |           |          |                      |                    |
|-------------------------------------------------------------------------------|----------------------------|----------------|----------------|----------------|-------------------|-------------------|---------------------|-----------------|-----------------|-----------|----------|----------------------|--------------------|
| learth                                                                        |                            |                |                |                |                   |                   |                     |                 |                 |           |          |                      |                    |
|                                                                               |                            |                |                |                |                   |                   |                     |                 |                 |           |          |                      |                    |
| Access Terry                                                                  | Course Code/Name           |                |                |                |                   |                   |                     |                 |                 |           |          |                      |                    |
|                                                                               | - Bree Streeman            |                |                |                |                   |                   |                     |                 |                 |           |          |                      |                    |
| Administer (D'Student )                                                       | ane/Sudent (D              |                |                |                |                   |                   |                     |                 |                 |           |          |                      |                    |
| They 2 char to average                                                        | 113                        | 2.4            |                |                |                   |                   |                     |                 |                 |           |          |                      |                    |
| Rogun Cotellians *                                                            |                            |                |                |                |                   |                   |                     |                 |                 |           |          |                      |                    |
| Erar I che ta ada se                                                          | 49.14                      |                |                |                |                   |                   |                     |                 |                 |           |          |                      |                    |
|                                                                               |                            |                |                |                |                   |                   |                     |                 |                 |           |          |                      |                    |
|                                                                               | ian                        |                |                |                |                   |                   |                     |                 |                 |           |          |                      | Oter               |
| Apply For Revaluat                                                            | works Autokingthe A        | arrections, Ar | set latintian, |                |                   |                   |                     |                 |                 |           |          |                      | -                  |
| Apply For Revoluct                                                            | Statistic (MADUCOLINE) (S  | Period         | Course<br>Code | Course<br>Netw | Caura<br>Variarit | Marks<br>Obtained | Erefiz<br>Obtailved | Reads<br>Status | Restantion Type | Stan Date | End Owie | Revolution<br>Status | Trymact<br>Decades |
| Apply For Revolut<br>Apply For Revolut<br>Apply No. Apply 8.7<br>States 10 St | olern Program Betzh<br>Vra |                |                |                |                   |                   |                     |                 |                 |           |          |                      |                    |
| Apply For Revoluct<br>Approximation Apple 10                                  | adett Fragmen Betzh<br>Vra |                |                |                |                   |                   |                     |                 |                 |           |          |                      |                    |
| Apply For Revolute<br>Apply For Apple 17<br>States 15 St                      | adent Magnen Betzh         |                |                |                |                   |                   |                     |                 |                 |           |          |                      |                    |

20.1.5. Whereas, the re-checking does not mean reassessment or re-evaluation of the answer